# Service manual

# **Selecta Control**

Software version up to ver. 3.26

487 03 29 31.04 GB

# NOTICE TO SERVICE PERSONNEL

#### **INSTALLATION**

Improper installation of Wascomat laundry and wet cleaning equipment can result in personal injury and severe damage to the machine.

**REFER INSTALLATION TO QUALIFIED PERSONNEL!** 

#### **RISK OF ELECTRIC SHOCK**

The equipment utilizes high Voltages. Disconnect electric power before servicing. The use of proper service tools and techniques, and the use of proper repair procedures, is essential to the safety of service personnel and equipment users. **REFER SERVICING TO QUALIFIED SERVICE PERSONNEL!** 

### **RISK OF PERSONAL INJURY**

This equipment contains moving parts, and some components that may have sharp edges. Improper or careless service procedures may result in serious injury to service personnel. **REFER SERVICING TO QUALIFIED SERVICE PERSONNEL!** 

### **ABOUT THIS MANUAL**

This manual is intended to provide service guidance to qualified service personnel. Wascomat and its authorized dealers make no determination regarding the qualification of individuals requesting this service manual. The service provider assumes all risks inherent to the servicing of this equipment and any risks that arise as result of the lack of knowledge or ability of any person servicing this equipment.

### **REFER SERVICING TO QUALIFIED SERVICE PERSONNEL!**

NOTE:

Improper installation or servicing of Wascomat equipment will void the manufacturer's warranty!

### Service manual

| Overview             | Safety rules | 1  |
|----------------------|--------------|----|
|                      |              |    |
|                      | Presentation | 3  |
|                      | Programmes   | 4  |
|                      |              |    |
|                      |              |    |
| Service              |              |    |
| mstruction           | Error codes  | 12 |
|                      |              |    |
| Machine<br>units and | Controls     | 21 |
| components           |              |    |
|                      |              |    |
|                      |              |    |
|                      |              |    |
|                      |              |    |
|                      |              |    |
|                      |              |    |
|                      |              |    |
|                      |              |    |
|                      |              |    |
|                      |              |    |
|                      |              |    |
|                      |              |    |
|                      |              |    |
|                      |              |    |
|                      |              |    |
|                      |              |    |
|                      |              |    |
|                      |              |    |
|                      |              |    |
|                      |              |    |
|                      |              |    |
|                      |              |    |
|                      |              |    |

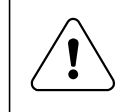

Programming is only to be carried out by qualified personnel.

### **IMPORTANT SERVICE NOTE!**

Continuity and resistance measurements suggested by the procedures in this manual require that power to the dryer be disconnected, and that the device whose resistance is being measured be disconnected from all circuits that might affect the accuracy of the measurement.

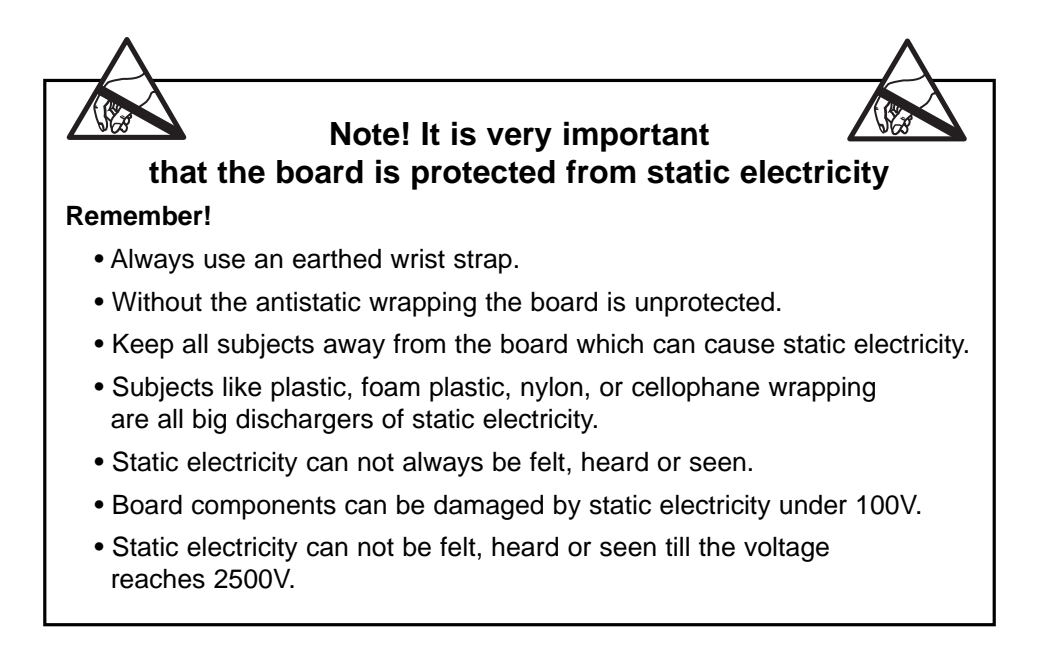

### Contents

| General                              | 3.3 |
|--------------------------------------|-----|
| Main circuit board:                  |     |
| Software version                     | 3.4 |
| Parameter version                    | 3.4 |
| Pin numbers                          | 3.5 |
| User Module:                         |     |
| Switching to Programming mode        | 3.6 |
| Operating panels in Programming mode | 3.7 |

### General

From factory, the dryer has been set to specific values for: Time, temperature, cooling, reversing, etc.

The above parameters are changeable by reprogramming the print Process Module.

The dryer has 2 print boards:

- Process Module
- User Module

#### **Process module**

The location of the Process Module in the dryer depends on the dryer type. See service manual for the dryer in question.

#### User module

The User Module is located on the back of the operating panel. In order to reprogramme the dryer it is necessary to switch the User Module into programming mode.

In programming mode the buttons on the operating panel are used for changing the parameters. See section "Switching to service mode".

#### **Operating panel**

There are different types of operating panels.

When the User Module is in programming mode the buttons on the panel get new functions. These functions will be described later in this section.

### Main circuit board (Process Module)

#### Software version

3

Software version is printed on a label affixed to the print board, see fig.1.

On dryers with software version 3.20 more error codes are displayable than in later versions.

#### Hardware version

The hardware documentation is printed on a label affixed to the print board, see fig. 1.

#### **Print board version**

Rev. no is printet on the print board, see fig. 1.

#### **Parameter version**

The parameter version is only readable in Error log group 3, see section 4 "To access error log".

| Hardware version:                                               |                                                     |
|-----------------------------------------------------------------|-----------------------------------------------------|
| P/N 487 xx xx xx rev<br>02xx- 00xx S: 0<br>Year week Lb. nr. Se | rie nr.                                             |
|                                                                 |                                                     |
|                                                                 |                                                     |
|                                                                 |                                                     |
| Print board rev x.xx                                            | Software version:<br>Process<br>Module<br>Ver. x.xx |

### Main circuit board (Process Module)

#### **Connector numbers**

In the error analyses in section 12 later in this manual connections P1-P20 are mentioned. The positionings of P1-P20 are shown below on fig. 2. The p-numbers are printed on the print board.

The usage of the connections appears from the wiring diagrams supplied the dryer.

Besides the connections described in the wiring diagrams, P8 is used for connecting external payment systems and P21 for connecting CMIS.

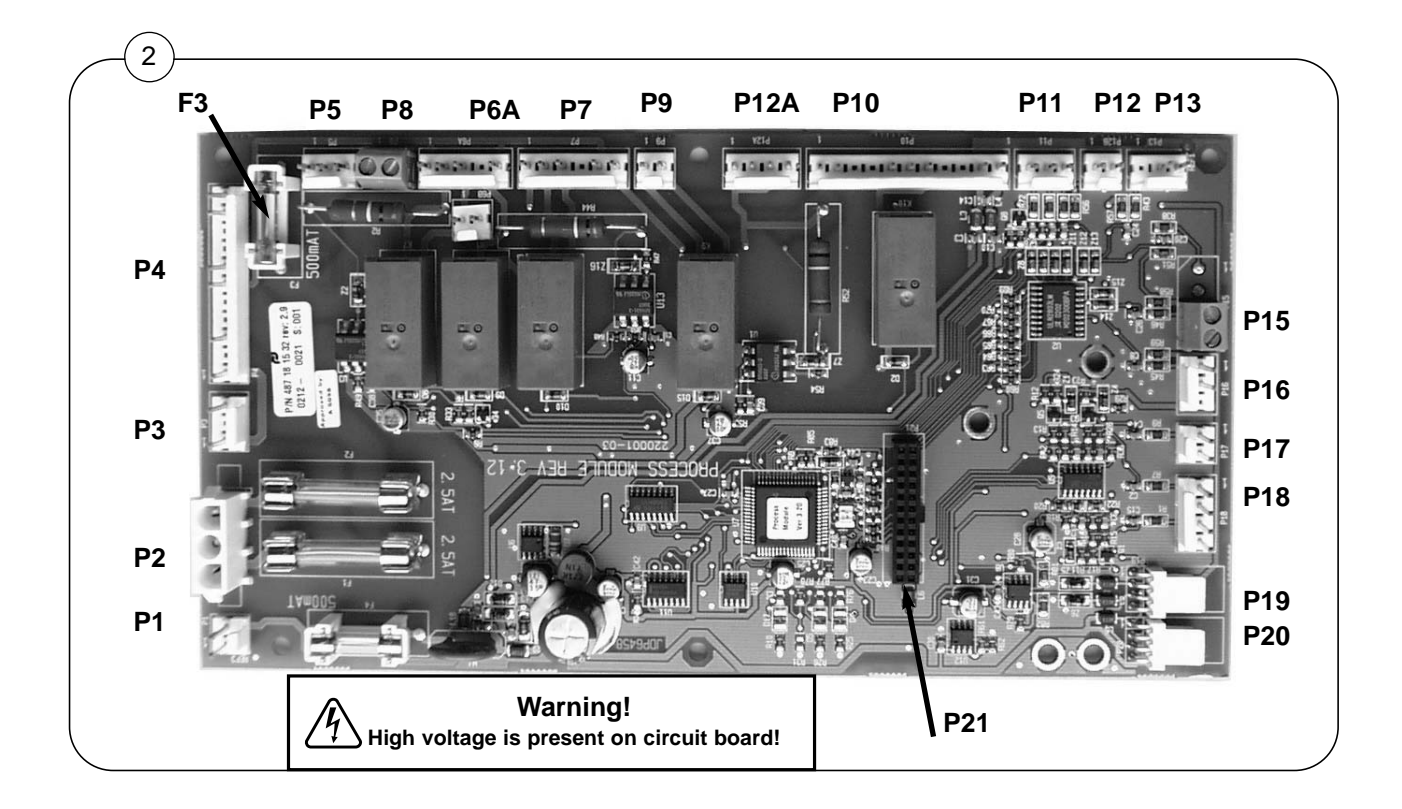

### User module

3

#### Switching to programming mode

1. To gain access to the circuit board:

Open the keypad panel or remove the top plate depending on the dryer type.

2. Fig. 1 Move the switch on the top of the circuit board to the programming mode (the position illustrated by the arrow in Fig. 1).

Fig. 2 When switched to programming mode, the display shows: 0 - - .

This indicates Group 0 in area A. See Quick-diagram section 4.

See the different keypad panels next page.

The four keys <Up>, <Down>, <Return> and <Enter> can now be used to change the parameters.

During the programming process, the <Enter> key is used to save new settings.

If you leave programming mode before pressing <Enter> to save a new setting, the original value will be retained.

3. Program the dryer as described in section 4.

Note! If you make a mistake or get confused while programming the dryer, move the switch back to Normal position and re-enter the service program.

4. When the programming has been completed, move the switch back to the normal operating position.

### **Caution!**

Static sensitive components!

Do not touch the circuit board.

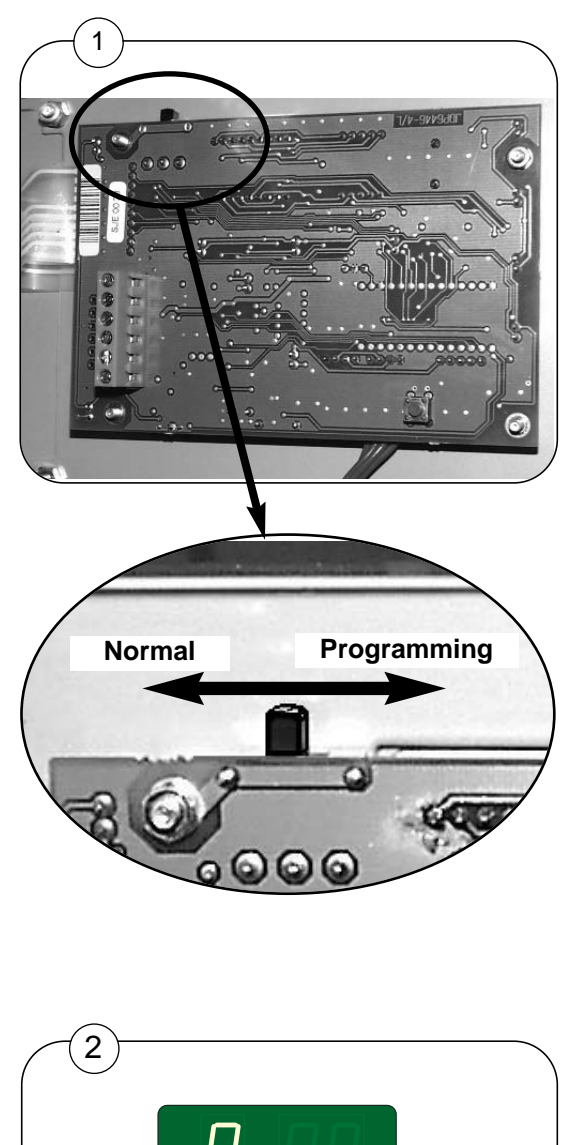

### Programming mode

## Operating panels in programming mode

Tumble dryer with manual operation.

Fig. 1 AHL panel

Fig. 2 OPL panel

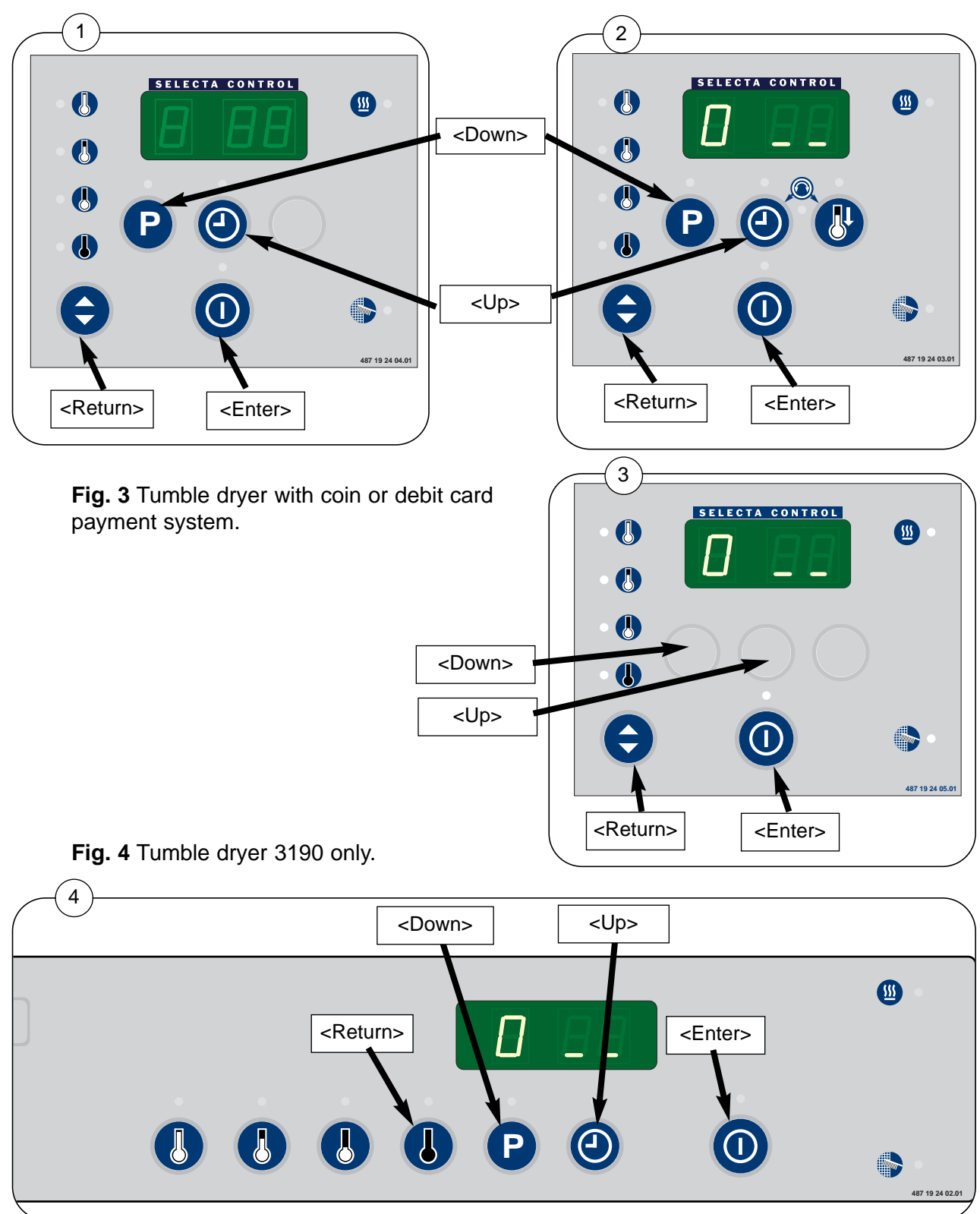

## Contents

| General                                                   | 4.3  |  |  |  |  |  |  |
|-----------------------------------------------------------|------|--|--|--|--|--|--|
| Quick-diagram4.4                                          |      |  |  |  |  |  |  |
| Changing factory settings4.5                              |      |  |  |  |  |  |  |
| Resetting new settings                                    | 4.6  |  |  |  |  |  |  |
| Group 2 - To access "Area B"                              | 4.7  |  |  |  |  |  |  |
| Group 3 - Error log                                       | 4.8  |  |  |  |  |  |  |
| Reading the Error log                                     | 4.9  |  |  |  |  |  |  |
| Group 4 - Setting dryer, software up to version 3.20 only | 4.10 |  |  |  |  |  |  |
| Group 4 - Setting dryer, Parameters 4 01 and 4 02         | 4.11 |  |  |  |  |  |  |
| Parameters 4 03 to 4 06                                   | 4.12 |  |  |  |  |  |  |
| Connecting CMIS (Option)                                  | 4.13 |  |  |  |  |  |  |
| Group 5 - Setting control of temp., drum and buzzer       | 4.14 |  |  |  |  |  |  |
| Group 6 - Setting maximum values                          | 4.15 |  |  |  |  |  |  |
| Group 7 - Setting programs:                               |      |  |  |  |  |  |  |
| Residual moisture control (RMC), P1-P9                    | 4.16 |  |  |  |  |  |  |
| Extra drying time, P1-P9                                  | 4.17 |  |  |  |  |  |  |
| Time / Automatic, P1-P9                                   | 4.18 |  |  |  |  |  |  |
| Air outlet temp., P1-P9                                   | 4.19 |  |  |  |  |  |  |
| Drying time for time programmes, P1-P9                    | 4.20 |  |  |  |  |  |  |
| Cooling down temp., P1-P9                                 | 4.21 |  |  |  |  |  |  |
| Cooling down time, P1-P9                                  | 4.21 |  |  |  |  |  |  |
| Reversing, P1-P9                                          | 4.22 |  |  |  |  |  |  |
| Group 8 - Resetting counters                              | 4.23 |  |  |  |  |  |  |
| Group 9 - Various tests                                   | 4.24 |  |  |  |  |  |  |
| Group A                                                   | 4.25 |  |  |  |  |  |  |
| Changing P-programs, example                              | 4.26 |  |  |  |  |  |  |

### General

The Selecta Control parameter memory is divided into 2 areas.

Area A: General user level, eg. the owner or manager.

Contains: Group 0 and Group 1

Group 2

Group 0 and 1 are owner-accessible registers for setting time and temperature values, and reading operating timers.

See Selecta Control manual supplied the dryer.

Group 2 only serves as an access to Area B.

Area B: Service technicians.

Contains: Group 3 to group 9

Group A

Group b, manufacturer's use only

# Quick-diagram

|      |          | Main groups                                                                          | Subgroups   |
|------|----------|--------------------------------------------------------------------------------------|-------------|
|      |          | Group 0 - Temperature / drying time<br>See Selecta Control manual supplied the dryer | 0 01 - 0 07 |
|      | 1 88     | Group 1 - Reading total counters<br>See Selecta Control manual supplied the dryer    | 1 01 - 1 05 |
| 2    | 88       | Group 2 - Code to area B                                                             |             |
|      | _        |                                                                                      | +           |
| 2    | 88       | You are now in Area B                                                                |             |
| Э    |          | Group 3 - Error log                                                                  | 3 01 - 3 11 |
| 4    | 88       | Group 4 - Setting dryer                                                              | 4 01 - 4 10 |
| ②    | 88       | Group 5 - Setting control of temp. etc.                                              | 5 01 - 5 16 |
| Up   |          |                                                                                      |             |
| 8 B  | 88       | Group 6 - Setting maximum values                                                     | 6 01 - 6 04 |
| Pre  | 88       | Group 7 - Setting programs                                                           | 7 01 - 7 72 |
| Down |          |                                                                                      |             |
|      | E E      | Group 8 - Resetting counters                                                         | 8 01 - 8 02 |
| 9    | 88       | Group 9 - Various tests                                                              | 9 01 - 9 14 |
| R    | 88       | Group A - Setting user display info                                                  | A 01 - A 04 |
| Б    |          | Group b - Manufacturer's use only                                                    |             |
|      |          |                                                                                      |             |
|      | See "Cha | nging factory setting" on the following page                                         |             |

### **Changing factory settings**

In order to clarify things a step by step instruction of how to move within a main group follows.

Based on an example the instruction shows how to change the residual moisture factory setting in program 4 (See Overview of factory setting Group 7).

#### Start

- 1. Switch the user module to programming mode (See section 3).
- 2. Move to Area B (See "To Access Area B" in group 2).

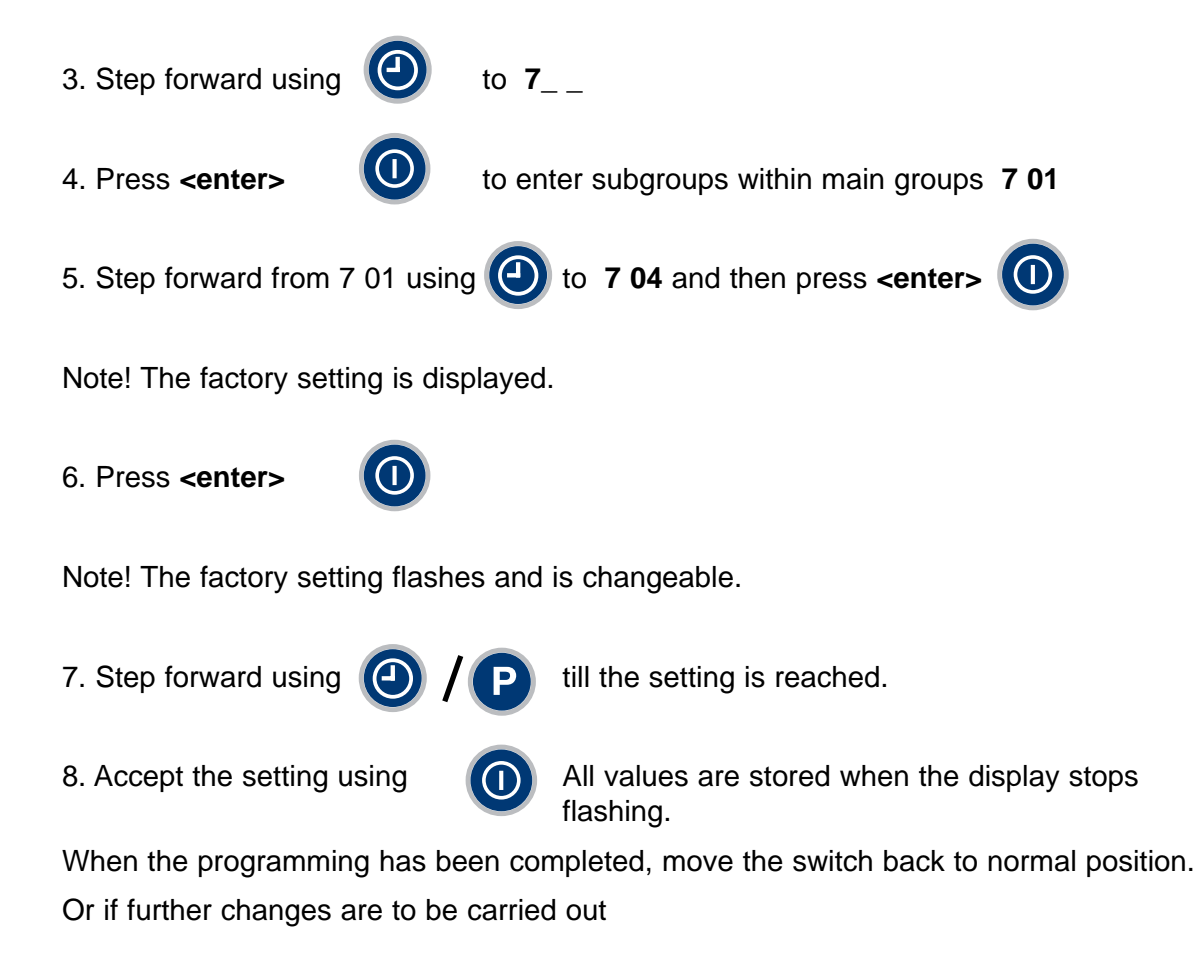

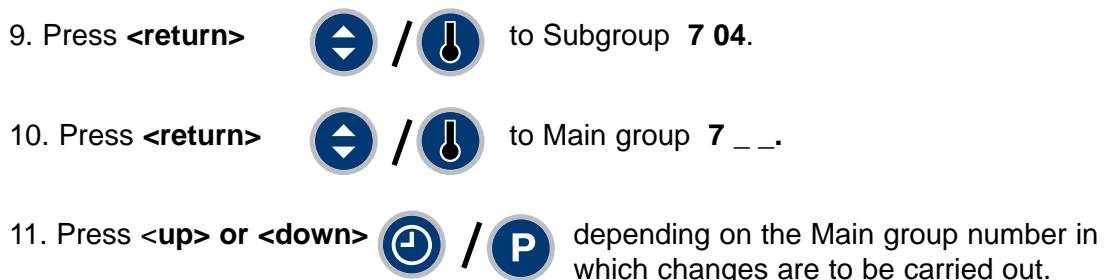

### **Resetting new settings**

To delete all special settings and return to the factory settings follow the steps below:

#### **Return to factory settings**

4

Return to factory settings is done in Group 4 - Setting dryer, parameter group 4 06.

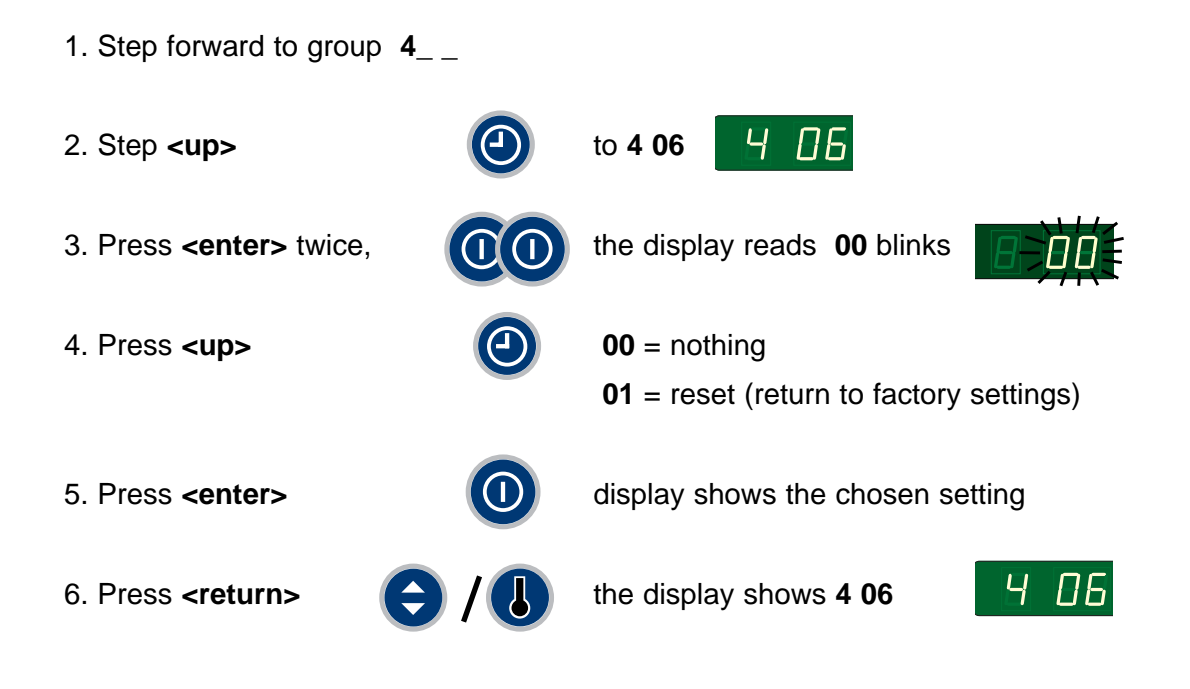

### Group 2 - To access "Area B"

To access "Area B" (where parameter group 3 to 9 + group A are located), the passcode "01" must be entered into parameter register 2 01, as follows:

#### Passcode to Area B

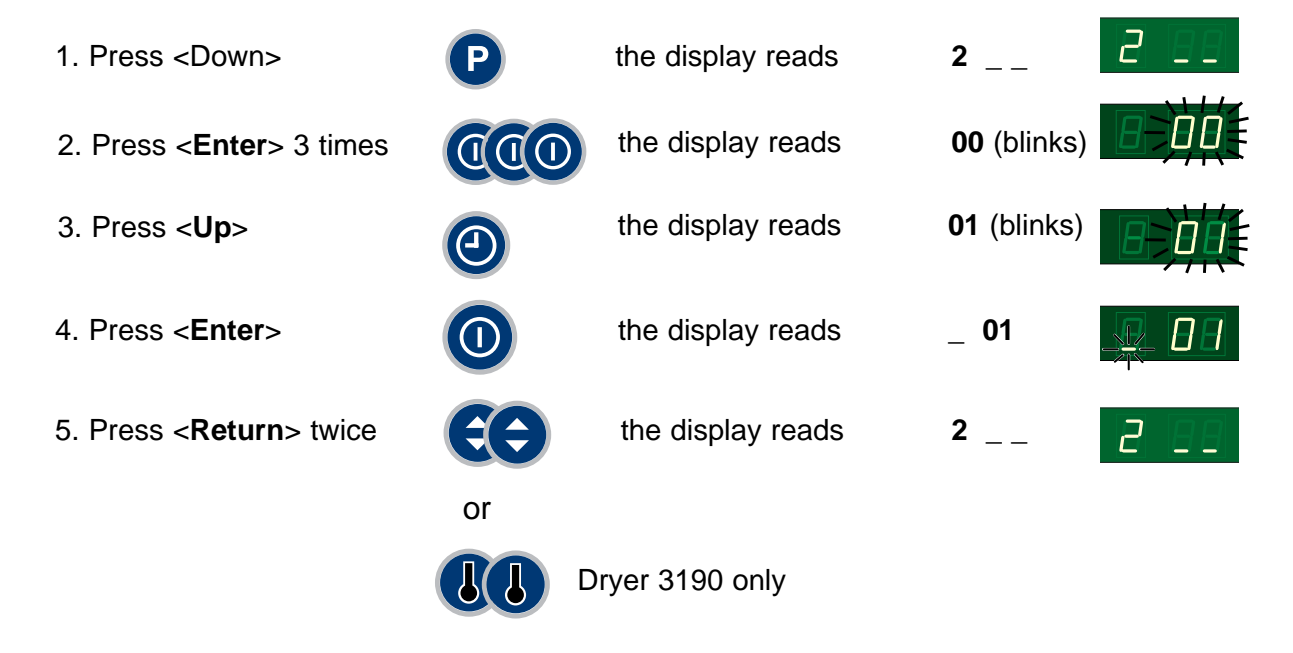

You are now in "Area B".

### Group 3 - Error log

#### **Readable parameters**

4

All error codes are registered in the error log (Except E99 ver. 3.20).

Beside error codes E 01 - E 18, there are a number of internal error codes which are not displayed but only registered in the error log.

Error codes registred in the log that are not on the error code list (E 01-E 18) in this manual should be reported to the manufacturer.

| Para-<br>meter /<br>group | Designation                      | Range | Step | Factory setting | Comments                          |
|---------------------------|----------------------------------|-------|------|-----------------|-----------------------------------|
| 3 01                      | Last error log n                 |       | -    | info.           | Shows last occured error and time |
| 3 02                      | Error log (n-1)                  |       | -    | info.           | Second latest error code and time |
| 3 03                      | Error log (n-2)                  |       | -    | info.           | Third latest error code and time  |
| 3 04                      | Error log (n-3)                  |       | -    | info.           | Fourth latest error code and time |
| 3 05                      | Error log (n-4)                  |       | -    | info.           | Fifth latest error code and time  |
| 3 06                      | Option                           |       |      |                 |                                   |
| 3 07                      | Process software version         |       | -    | info.           | Software version                  |
| 3 08                      | User panel software version      |       |      | info.           | Software version                  |
| 3 09                      | Identification of version part 1 |       |      | info.           | Identification of version         |
| 3 10                      | Identification of version part 2 |       |      | info.           | Identification of version         |
|                           |                                  |       |      |                 |                                   |
|                           |                                  |       |      |                 |                                   |
|                           |                                  |       |      |                 |                                   |
|                           |                                  |       |      |                 |                                   |
|                           |                                  |       |      |                 |                                   |
|                           |                                  |       |      |                 |                                   |
|                           |                                  |       |      |                 |                                   |
|                           |                                  |       |      |                 |                                   |

See example on the next page which shows the latest error code **E08** which occurs after 220 hours of operation.

### Group 3 - Reading the Error log

### Example

| 1. Press < <b>Up</b> >    | $\textcircled{\textbf{O}}$ | the display reads     | 3               | 9 88 |
|---------------------------|----------------------------|-----------------------|-----------------|------|
| 2. Press < <b>Enter</b> > |                            | the display reads     | 3 01            | 301  |
| 3. Press < <b>Enter</b> > |                            | the display reads eg. | <sup>—</sup> 08 |      |

The display shows the error code. The following steps shows the running time where the error occured.

| 4. Press < <b>P</b> > | P | the display reads | - 02 | * 88 |
|-----------------------|---|-------------------|------|------|
| 5. Press < <b>P</b> > | P | the display reads | _ 20 | 20   |

The example shows the latest error code **E08** which occurred after 220 hours of operation.

#### Now the second latest error code can be read etc.

 6. Press < Return>
 Image: the display reads
 3 01
 Image: line display reads

 7. Press < up>
 Image: line display reads
 3 02 etc.

### Group 4 - Setting dryer - software version up to 3.20 only Adjustable parameters

| Para-<br>meter /<br>group | Designation           | Range   | Step | Factory setting | Comments                                                                             |
|---------------------------|-----------------------|---------|------|-----------------|--------------------------------------------------------------------------------------|
| 4 01                      | Reversing             | 0 - 1   | 1    | 0 / 1           | 0 = OFF / 1 = ON                                                                     |
| 4 02                      | Type of heating       | 01 -0 5 | 1    | 01              | Electric                                                                             |
|                           |                       |         |      | 02              | Gas (normal)                                                                         |
|                           |                       |         |      | 03              | Gas (Japan, USA)                                                                     |
|                           |                       |         |      | 04              | Steam / LE                                                                           |
|                           |                       |         |      | 05              | Option                                                                               |
| 4 03                      | Payment setting       | 00 - 08 | 1    | 00              | No paying.                                                                           |
|                           |                       |         |      | 01              | Coin 1 positive (NC, coin sensor)                                                    |
|                           |                       |         |      | 02              | Coin 1 negative (NO)                                                                 |
|                           |                       |         |      | 03              | Coin 1-2 positive (NC, coin sensor)                                                  |
|                           |                       |         |      | 04              | Coin 1-2 negative (NO)                                                               |
|                           |                       |         |      | 05              | CP Time                                                                              |
|                           |                       |         |      | 06              | Single System                                                                        |
|                           |                       |         |      | 07              | CP coin                                                                              |
|                           |                       |         |      | 08              | Master System                                                                        |
| 4 04                      | Type of Control Panel | 00 - 04 | 1    | 00              | Dryer type 3190                                                                      |
|                           |                       |         |      | 01              | Coin                                                                                 |
|                           |                       |         |      | 02              | AHL                                                                                  |
|                           |                       |         |      | 03              | OPL                                                                                  |
|                           |                       |         |      | 04              | Japan                                                                                |
| 4 05                      | Programme             | 00 - 04 | 1    | 00              | Coin                                                                                 |
|                           |                       |         |      | 01              | OPL RMC                                                                              |
|                           |                       |         |      | 02              | AHL RMC                                                                              |
|                           |                       |         |      | 03              | OPL Auto Stop                                                                        |
|                           |                       |         |      | 04              | AHL Auto Stop                                                                        |
| 4 06                      | Factory setting       | 00 - 01 | 1    | 01              | 01 = Establish default setting (reset)                                               |
|                           |                       |         |      |                 | <b>Note!</b> The resetting deletes all changes made since the dryer left the factory |

### Group 4 - Setting dryer - software version from 3.21 to 3.26 Adjustable parameters 4 01 and 4 02

| Para-<br>meter /<br>group | Designation | Range   | Step | Factory setting | Comments         |
|---------------------------|-------------|---------|------|-----------------|------------------|
| 4 01                      | Reversing   | 00 - 01 | 1    | 0 / 1           | 0 = OFF / 1 = ON |

| Para-<br>meter /<br>group | Dryer type         | Heating             | Step | Factory setting |
|---------------------------|--------------------|---------------------|------|-----------------|
| 4 02                      | 3190               | Electric            | 1    | 01              |
|                           |                    | Gas normal          | 1    | 02              |
|                           |                    | Gas (JP+US)         | 1    | 03              |
|                           |                    |                     |      |                 |
|                           | 3250/3350          | Electric            | 1    | 01              |
|                           |                    | Gas normal          | 1    | 02              |
|                           |                    | Gas (JP+US)         | 1    | 03              |
|                           |                    | Steam               | 1    | 04              |
|                           |                    |                     |      |                 |
|                           | 3300/30•30         | Electric            | 1    | 06              |
|                           |                    | Gas normal          | 1    | 02              |
|                           |                    | Gas (JP+US)         | 1    | 03              |
|                           |                    |                     |      |                 |
|                           | 3300 LE            | Low energy          | 1    | 04              |
|                           |                    |                     |      |                 |
|                           | 3290/3530/3650     | Electric            | 1    | 12              |
|                           |                    | Gas normal          | 1    | 13              |
|                           |                    | Gas (JP+US)         | 1    | 14              |
|                           |                    | Steam (3530)        | 1    | 04              |
|                           |                    | Steam (3290 / 3650) | 1    | 05              |
|                           |                    |                     | _    |                 |
|                           | 3900/31200/100/135 | Electric 60kW       | 1    | 15              |
|                           |                    | Other Electric      | 1    | 09              |
|                           |                    | Gas normal          |      | 10              |
|                           |                    | Gas (JP+US)         | 1    | 11              |
|                           |                    | Steam/Non heated    | 1    | 05              |
|                           | 4250/4250          | Flootrio            | 1    | 06              |
|                           | 4230/4330          |                     | 1    | 07              |
|                           |                    |                     | 1    | 08              |
|                           |                    | Gas (JF+03)         | 1    | 04              |
|                           |                    | Steam               | I    | 04              |

### Group 4 - Setting dryer Adjustable parameters 4 03 to 4 06

| Para-<br>meter /<br>group | Designation           | Range   | Step | Factory setting | Comments                                                                             |
|---------------------------|-----------------------|---------|------|-----------------|--------------------------------------------------------------------------------------|
| 4 03                      | Payment setting       | 00 - 08 | 1    | 00              | No paying                                                                            |
|                           |                       |         |      | 01              | Coin 1 positive (NC, coin sensor)                                                    |
|                           |                       |         |      | 02              | Coin 1 negative (NO)                                                                 |
|                           |                       |         |      | 03              | Coin 1-2 positive (NC, coin sensor)                                                  |
|                           |                       |         |      | 04              | Coin 1-2 negative (NO)                                                               |
|                           |                       |         |      | 05              | CP Time                                                                              |
|                           |                       |         |      | 06              | Single System                                                                        |
|                           |                       |         |      | 07              | CP coin                                                                              |
|                           |                       |         |      | 08              | Master System                                                                        |
|                           |                       |         |      | 09              | LM10                                                                                 |
| 4 04                      | Type of Control Panel | 00 - 04 | 1    | 00              | Dryer type 3190                                                                      |
|                           |                       |         |      | 01              | Coin                                                                                 |
|                           |                       |         |      | 02              | AHL                                                                                  |
|                           |                       |         |      | 03              | OPL                                                                                  |
|                           |                       |         |      | 04              | Japan                                                                                |
| 4 05                      | Type of Programme     | 00 - 04 | 1    | 00              | Coin                                                                                 |
|                           |                       |         |      | 01              | OPL RMC                                                                              |
|                           |                       |         |      | 02              | AHL RMC                                                                              |
|                           |                       |         |      | 03              | OPL Auto Stop                                                                        |
|                           |                       |         |      | 04              | AHL Auto Stop                                                                        |
| 4 06                      | Factory setting       | 00 - 01 | 1    | 01              | 01 = Establish default setting (reset)                                               |
|                           |                       |         |      |                 | <b>Note!</b> The resetting deletes all changes made since the dryer left the factory |
|                           |                       |         |      |                 |                                                                                      |
|                           |                       |         |      |                 |                                                                                      |
|                           |                       |         |      |                 |                                                                                      |
|                           |                       |         |      |                 |                                                                                      |
|                           |                       |         |      |                 |                                                                                      |
|                           |                       |         |      |                 |                                                                                      |

# Group 4 - Connecting CMIS (Option)

Adjustable parameters 4 07 to 4 10

| Para-<br>meter /<br>group | Designation                  | Range   | Step | Factory setting | Comments                      |
|---------------------------|------------------------------|---------|------|-----------------|-------------------------------|
| 4 07                      | ELS Network address          | 0 - 127 | 1    | 0               | 0 = No network                |
| 4 08                      | ELS Network baud rate        | 0 - 3   | 1    | 0               | 38400 baud                    |
|                           |                              |         |      | 1               | 2400 baud                     |
|                           |                              |         |      | 2               | 9600 baud                     |
|                           |                              |         |      | 3               | 38400 baud                    |
| 4 09                      | ELS Network time out setting | 0 - 99  | 1    | 10              | CMIS: 10 sec (Error code E21) |
|                           |                              |         |      | 90              | LM10: 90 sec (Error code E22) |
| 4 10                      | Dryer type                   | 1-13    | 1    | 1               | -                             |
|                           |                              |         |      | 2               | Dryer type 3190               |
|                           |                              |         |      | 3               | Dryer type 3250               |
|                           |                              |         |      | 4               | Dryer type 3350               |
|                           |                              |         |      | 5               | Dryer type 3300/30•30         |
|                           |                              |         |      | 6               | Dryer type 3290               |
|                           |                              |         |      | 7               | Dryer type 3530               |
|                           |                              |         |      | 8               | Dryer type 3650               |
|                           |                              |         |      | 9               | -                             |
|                           |                              |         |      | 10              | Dryer type 4250               |
|                           |                              |         |      | 11              | Dryer type 4350               |
|                           |                              |         |      | 12              | Dryer type 3900/100           |
|                           |                              |         |      | 13              | Dryer type 31200/135          |
|                           |                              |         |      |                 |                               |

### Group 5 - Setting control of temperature, drum and buzzer Adjustable parameters

| Para-<br>meter /<br>group | Designation               | Range              | Step   | Factory setting | Comments                                             |
|---------------------------|---------------------------|--------------------|--------|-----------------|------------------------------------------------------|
| 5 01                      | Temperature °C / °F       | 0 - 1              | 0 / 1  | 0 / 1           | 0 = °C / 1 = °F                                      |
| 5 02                      | Temperature hysteresis    | 01 – 10 °K         | 1      | 2               | Hysteresis in °K                                     |
| 5 03                      | Rotation clockwise        | 01 – 99 minutes    | 1      | 5(25)           | Only if reversing is ON (T3190 = 25)                 |
| 5 04                      | Pause between reversing   | 01 – 99 seconds    | 1      | 3               | Only if reversing is ON                              |
| 5 05                      | Reversing (T3190)         | 01 – 99 seconds    | 1      | 15              | seconds                                              |
|                           | Reversing (T3900/T31200)  | 01 – 99 seconds    | 1      | 12              | seconds                                              |
|                           | Reversing                 | 01 – 99 minutes    | 1      | 5               | minutes                                              |
| 5 06                      | Anticrease                | 00-01              | 0/1    | 1               | 0 = OFF / 1 = ON                                     |
| 5 07                      | Beep on key press         | 00-01              | 0/1    | 1               | 0 = OFF / 1 = ON                                     |
| 5 08                      | Beep at cycle end         | 0 – 60 seconds     | 1      | 10              |                                                      |
| 5 09                      | Cooling, time, High temp. | 1-20 min           | 1      | 3               | Non-coin operated machines                           |
| 5 10                      | Cooling, time, Med. temp. | 1-20 min           | 1<br>1 | 3<br>1          | Non-coin operated machines<br>Coin operated machines |
| 5 11                      | Cooling, time, Low temp.  | 1-20 min           | 1<br>1 | 3<br>1          | Non-coin operated machines<br>Coin operated machines |
| 5 12                      | Option 1                  | 1-20 min           |        |                 |                                                      |
| 5 13                      | Cooling, temp. (High)     | 30-85°C / 85-185°F | 1      | 45 / 115        | (45°C / 115°F)                                       |
| 5 14                      | Cooling, temp. (Medium)   | 30-85°C / 85-185°F | 1      | 45 / 115        | (45°C / 115°F)                                       |
| 5 15                      | Cooling, temp. (Low)      | 30-85°C / 85-185°F | 1      | 45 / 115        | (45°C / 115°F)                                       |
| 5 16                      | Option 2                  | 30-85°C            |        |                 |                                                      |
|                           |                           |                    |        |                 |                                                      |
|                           |                           |                    |        |                 |                                                      |

## Group 6 - Setting maximum values

Adjustable parameters

| Para-<br>meter /<br>group | Designation            | Range | Step | Factory setting | Comments     |
|---------------------------|------------------------|-------|------|-----------------|--------------|
| 6 01                      | Number of P programmes | 1 – 9 | 1    | 0               | Coin         |
|                           |                        |       |      | 2               | AHL AutoStop |
|                           |                        |       |      | 3               | AHL RMC      |
|                           |                        |       |      | 5               | OPL AutoStop |
|                           |                        |       |      | 9               | OPL RMC      |

| Para-<br>meter /<br>group | Designation       | Dryer/heating      | type          | Range                | Step | Factory<br>setting |
|---------------------------|-------------------|--------------------|---------------|----------------------|------|--------------------|
| 6 02                      | Inlet temperature | 3190               | Electric      | 80-140°C / 175-285°F | 1    | 140°C / 285°F      |
|                           |                   |                    | Electric (SE) | 80-130°C             | 1    | 130°C              |
|                           |                   |                    | Gas           | 80-190°C / 175-375°F | 1    | 190°C / 375°F      |
|                           |                   | 3250/3350          | Electric      | 80-150°C / 175-300°F | 1    | 150°C / 300°F      |
|                           |                   |                    | Gas           | 80-160°C / 175-320°F | 1    | 160°C / 320°F      |
|                           |                   | 3300/30•30         | Electric      | 80-155°C / 175-310°F | 1    | 155°C / 310°F      |
|                           |                   |                    | Gas           | 80-160°C / 175-320°F | 1    | 160°C / 320°F      |
|                           |                   | 3300LE             |               |                      | -    | 0                  |
|                           |                   | 3290/3530/3650     |               |                      | -    | 0                  |
|                           |                   | 3900/31200/100/135 | Electric      | 80-160°C / 175-320°F | 1    | 160°C / 320°F      |
|                           |                   |                    | Gas           | 80-160°C / 175-320°F | 1    | 160°C / 320°F      |
|                           |                   | 4250/4350          | Electric      | 80-155°C / 175-310°F | 1    | 155°C / 310°F      |
|                           |                   | All                | steam         |                      | -    | 0                  |

| Para-<br>meter /<br>group | Designation               | Range       | Step | Factory setting | Comments                                    |
|---------------------------|---------------------------|-------------|------|-----------------|---------------------------------------------|
| 6 03                      | Max. time on time control | 10 – 90 min | 1    | 90              | Max. time which can be selected (also coin) |
| 6 04                      | Max. time on P programs   | 30 – 90 min | 1    | 90              | Max. time on AutoStop or RMC                |

### Example

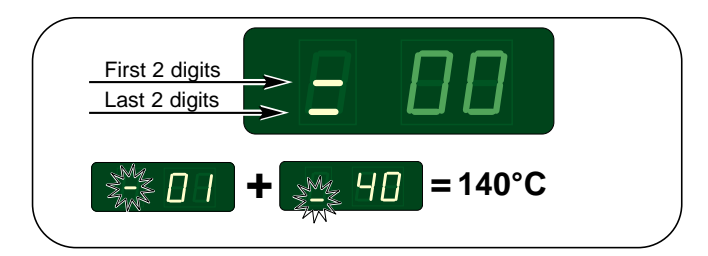

### Warning!

Incorrect parameter setting can damage the dryer.

### Group 7 - Setting programs Adjustable parameters

4

### Residual moisture control (RMC) for programmes P1 - P9

| Para- | Designation          | Range   | Step | Factory | Factory setting      |            |                      |            |  |
|-------|----------------------|---------|------|---------|----------------------|------------|----------------------|------------|--|
| group |                      |         |      | Coin    | AHL<br>Auto-<br>Stop | AHL<br>RMC | OPL<br>Auto-<br>Stop | OPL<br>RMC |  |
| 7 01  | Residual moisture P1 | 0 – 57% | 1%   | 0       | 0                    | 0          | 0                    | 0          |  |
| 7 02  | Residual moisture P2 | 0 – 57% | 1%   | 0       | 0                    | 0          | 0                    | 0          |  |
| 7 03  | Residual moisture P3 | 0 – 57% | 1%   | 15      | 0                    | 15         | 0                    | 5          |  |
| 7 04  | Residual moisture P4 | 0 – 57% | 1%   | 10      | 0                    | 10         | 0                    | 10         |  |
| 7 05  | Residual moisture P5 | 0 – 57% | 1%   | 15      | 0                    | 15         | 0                    | 15         |  |
| 7 06  | Residual moisture P6 | 0 – 57% | 1%   | 20      | 20                   | 20         | 20                   | 20         |  |
| 7 07  | Residual moisture P7 | 0 – 57% | 1%   | 0       | 0                    | 0          | 0                    | 0          |  |
| 7 08  | Residual moisture P8 | 0 – 57% | 1%   | 0       | 0                    | 0          | 0                    | 0          |  |
| 7 09  | Residual moisture P9 | 0 – 57% | 1%   | 0       | 0                    | 0          | 0                    | 0          |  |
|       |                      |         |      |         |                      |            |                      |            |  |
|       |                      |         |      |         |                      |            |                      |            |  |
|       |                      |         |      |         |                      |            |                      |            |  |
|       |                      |         |      |         |                      |            |                      |            |  |

= Setting is not relevant

## Group 7 - Setting programs

Adjustable parameters

### Extra drying time for programmes P1 - P9

| Para- | Designation             | Range       | Step | Factory setting |                      |            |                      |            |
|-------|-------------------------|-------------|------|-----------------|----------------------|------------|----------------------|------------|
| group |                         |             |      | Coin            | AHL<br>Auto-<br>Stop | AHL<br>RMC | OPL<br>Auto-<br>Stop | OPL<br>RMC |
| 7 10  | Extra drying time P1 *  | 00 – 90 min | 1    | 5               | 5                    | 5          | 5                    | 5          |
| 7 11  | Extra drying time P2 ** | 00 – 90 min | 1    | 0               | 0                    | 0          | 0                    | 0          |
| 7 12  | Extra drying time P3    | 00 – 90 min | 1    | 0               | 0                    | 0          | 0                    | 0          |
| 7 13  | Extra drying time P4    | 00 – 90 min | 1    | 0               | 0                    | 0          | 0                    | 0          |
| 7 14  | Extra drying time P5    | 00 – 90 min | 1    | 0               | 0                    | 0          | 0                    | 0          |
| 7 15  | Extra drying time P6    | 00 – 90 min | 1    | 0               | 0                    | 0          | 0                    | 0          |
| 7 16  | Extra drying time P7    | 00 – 90 min | 1    | 0               | 0                    | 0          | 0                    | 0          |
| 7 17  | Extra drying time P8    | 00 – 90 min | 1    | 0               | 0                    | 0          | 0                    | 0          |
| 7 18  | Extra drying time P9    | 00 – 90 min | 1    | 0               | 0                    | 0          | 0                    | 0          |
|       |                         |             |      |                 |                      |            |                      |            |
|       |                         |             |      |                 |                      |            |                      |            |
|       |                         |             |      |                 |                      |            |                      |            |
|       |                         |             |      |                 |                      |            |                      |            |

#### = Setting is not relevant

| * 710   | Extra drying time P1 | Factory setting LE (= Heat Pump):                        | 10 min. |
|---------|----------------------|----------------------------------------------------------|---------|
|         | Extra drying time P1 | Factory setting T3290/3530/3650 OPL, RMC with reversing: | 7 min.  |
| ** 7 11 | Extra drying time P2 | Factory setting LE (= Heat Pump):                        | 5 min.  |
|         | Extra drying time P2 | Factory setting T3290/3530/3650 OPL, RMC with reversing: | 2 min.  |

### Group 7 - Setting programs Adjustable parameters

### Time / Automatic for programmes P1 - P9

| Para- | Designation               | Range  | Step | Factory | setting              |            |                      |            |
|-------|---------------------------|--------|------|---------|----------------------|------------|----------------------|------------|
| group |                           |        |      | Coin    | AHL<br>Auto-<br>Stop | AHL<br>RMC | OPL<br>Auto-<br>Stop | OPL<br>RMC |
| 7 19  | Time/Automatic control P1 | 00 –01 | 0/1  | 1       | 1                    | 1          | 1                    | 1          |
| 7 20  | Time/Automatic control P2 | 00 –01 | 0/1  | 1       | 1                    | 1          | 1                    | 1          |
| 7 21  | Time/Automatic control P3 | 00 –01 | 0/1  | 1       | 1                    | 1          | 0                    | 1          |
| 7 22  | Time/Automatic control P4 | 00 –01 | 0/1  | 0       | 1                    | 0          | 0                    | 1          |
| 7 23  | Time/Automatic control P5 | 00 –01 | 0/1  | 0       | 1                    | 0          | 0                    | 1          |
| 7 24  | Time/Automatic control P6 | 00 –01 | 0/1  | 0       | 1                    | 0          | 0                    | 1          |
| 7 25  | Time/Automatic control P7 | 00 –01 | 0/1  | 0       | 0                    | 0          | 0                    | 0          |
| 7 26  | Time/Automatic control P8 | 00 –01 | 0/1  | 0       | 0                    | 0          | 0                    | 0          |
| 7 27  | Time/Automatic control P9 | 00 –01 | 0/1  | 0       | 0                    | 0          | 0                    | 0          |
|       |                           |        |      |         |                      |            |                      |            |
|       |                           |        |      |         |                      |            |                      |            |
|       |                           |        |      |         |                      |            |                      |            |
|       |                           |        |      |         |                      |            |                      |            |

= Factory setting is not relevant

# Group 7 - Setting programs

Adjustable parameters

### Air outlet temperature for programmes P1-P9

| Para-     | Designation                            | Range              | Step | Factory settin | ng           |
|-----------|----------------------------------------|--------------------|------|----------------|--------------|
| group     |                                        |                    |      | Coin           | AHL / OPL    |
|           |                                        |                    |      |                |              |
| Т3190, Т3 | 250 / 3350, T4250 / 4350, <sup>-</sup> | T3300S, T3300LE    |      |                |              |
| 7 28      | Temperature for P1                     | 30-70°C / 86-160°F | 1    | 70°C / 160°F   | 70°C / 160°F |
| 7 29      | Temperature for P2                     | 30-70°C / 86-160°F | 1    | 70°C / 160°F   | 70°C / 160°F |
| 7 30      | Temperature for P3                     | 30-70°C / 86-160°F | 1    | 70°C / 160°F   | 70°C / 160°F |
| 7 31      | Temperature for P4                     | 30-70°C / 86-160°F | 1    | 70°C / 160°F   | 70°C / 160°F |
| 7 32      | Temperature for P5                     | 30-70°C / 86-160°F | 1    | 70°C / 160°F   | 70°C / 160°F |
| 7 33      | Temperature for P6                     | 30-70°C / 86-160°F | 1    | 70°C / 160°F   | 70°C / 160°F |
| 7 34      | Temperature for P7                     | 30-70°C / 86-160°F | 1    | 70°C / 160°F   | 70°C / 160°F |
| 7 35      | Temperature for P8                     | 30-70°C / 86-160°F | 1    | 70°C / 160°F   | 70°C / 160°F |
| 7 36      | Temperature for P9                     | 30-70°C / 86-160°F | 1    | 70°C / 160°F   | 70°C / 160°F |
|           |                                        |                    |      |                |              |
| T3290, T3 | 530, T3650, T3900, T3120               | 0                  |      |                |              |
| 7 28      | Temperature for P1                     | 30-80°C / 86-176°F | 1    | 80°C / 176°F   | 80 / 176°F   |
| 7 29      | Temperature for P2                     | 30-80°C / 86-176°F | 1    | 80°C / 176°F   | 80 / 176°F   |
| 7 30      | Temperature for P3                     | 30-80°C / 86-176°F | 1    | 80°C / 176°F   | 80 / 176°F   |
| 7 31      | Temperature for P4                     | 30-80°C / 86-176°F | 1    | 80°C / 176°F   | 80 / 176°F   |
| 7 32      | Temperature for P5                     | 30-80°C / 86-176°F | 1    | 80°C / 176°F   | 80 / 176°F   |
| 7 33      | Temperature for P6                     | 30-80°C / 86-176°F | 1    | 80°C / 176°F   | 80 / 176°F   |
| 7 34      | Temperature for P7                     | 30-80°C / 86-176°F | 1    | 80°C / 176°F   | 80 / 176°F   |
| 7 35      | Temperature for P8                     | 30-80°C / 86-176°F | 1    | 80°C / 176°F   | 80 / 176°F   |
| 7 36      | Temperature for P9                     | 30-80°C / 86-176°F | 1    | 80°C / 176°F   | 80 / 176°F   |
|           |                                        |                    |      |                |              |
| Coin mac  | hines USA, only                        |                    |      |                |              |
| 7 28      | Temperature for P1                     | 86-160°F           | 1    | 151°F          |              |
| 7 29      | Temperature for P2                     | 86-160°F           | 1    | 151°F          |              |
| 7 30      | Temperature for P3                     | 86-160°F           | 1    | 151°F          |              |
| 7 31      | Temperature for P4                     | 86-160°F           | 1    | 151°F          |              |
| 7 32      | Temperature for P5                     | 86-160°F           | 1    | 151°F          |              |
| 7 33      | Temperature for P6                     | 86-160°F           | 1    | 151°F          |              |
| 7 34      | Temperature for P7                     | 86-160°F           | 1    | 151°F          |              |
| 7 35      | Temperature for P8                     | 86-160°F           | 1    | 151°F          |              |
| 7 36      | Temperature for P9                     | 86-160°F           | 1    | 151°F          |              |

= Factory setting is not relevant

## Group 7 - Setting programs

Adjustable parameters

### Drying time for Time programmes P1 - P9

| Para- | Designation    | Range       | Step | Factory s | setting              |            |                      |            |
|-------|----------------|-------------|------|-----------|----------------------|------------|----------------------|------------|
| group |                |             |      | Coin      | AHL<br>Auto-<br>Stop | AHL<br>RMC | OPL<br>Auto-<br>Stop | OPL<br>RMC |
| 7 37  | Drying time P1 | 00 – 90 min | 1    | 20        | 20                   | 20         | 20                   | 20         |
| 7 38  | Drying time P2 | 00 – 90 min | 1    | 20        | 20                   | 20         | 20                   | 20         |
| 7 39  | Drying time P3 | 00 – 90 min | 1    | 20        | 20                   | 20         | 10                   | 20         |
| 7 40  | Drying time P4 | 00 – 90 min | 1    | 10        | 20                   | 10         | 20                   | 20         |
| 7 41  | Drying time P5 | 00 – 90 min | 1    | 20        | 20                   | 20         | 30                   | 20         |
| 7 42  | Drying time P6 | 00 – 90 min | 1    | 30        | 20                   | 30         | 20                   | 20         |
| 7 43  | Drying time P7 | 00 – 90 min | 1    | 10        | 10                   | 10         | 10                   | 10         |
| 7 44  | Drying time P8 | 00 – 90 min | 1    | 20        | 20                   | 20         | 20                   | 20         |
| 7 45  | Drying time P9 | 00 – 90 min | 1    | 30        | 30                   | 30         | 30                   | 30         |
|       |                |             |      |           |                      |            |                      |            |
|       |                |             |      |           |                      |            |                      |            |
|       |                |             |      |           |                      |            |                      |            |
|       |                |             |      |           |                      |            |                      |            |

= Setting is not relevant

### Group 7 - Setting programs Adjustable parameters

The dryer ends the cooling down program when the chosen time has run out (3 min) and when the chosen temperature (45°C) is reached.

### Cooling down temperature for programmes P1 - P9

| Para- | Designation     | Range              | Step | Factory s | Factory setting      |     |                      |            |  |  |
|-------|-----------------|--------------------|------|-----------|----------------------|-----|----------------------|------------|--|--|
| group |                 |                    |      | Coin      | AHL<br>Auto-<br>Stop | AHL | OPL<br>Auto-<br>Stop | OPL<br>RMC |  |  |
| 7 46  | Cooling down P1 | 30-85°C / 85-185°F | 1    | 45        | 45                   | 45  | 45                   | 45         |  |  |
| 7 47  | Cooling down P2 | 30-85°C / 85-185°F | 1    | 45        | 45                   | 45  | 45                   | 45         |  |  |
| 7 48  | Cooling down P3 | 30-85°C / 85-185°F | 1    | 45        | 45                   | 45  | 45                   | 45         |  |  |
| 7 49  | Cooling down P4 | 30-85°C / 85-185°F | 1    | 45        | 45                   | 45  | 45                   | 45         |  |  |
| 7 50  | Cooling down P5 | 30-85°C / 85-185°F | 1    | 45        | 45                   | 45  | 45                   | 45         |  |  |
| 7 51  | Cooling down P6 | 30-85°C / 85-185°F | 1    | 45        | 45                   | 45  | 45                   | 45         |  |  |
| 7 52  | Cooling down P7 | 30-85°C / 85-185°F | 1    | 45        | 45                   | 45  | 45                   | 45         |  |  |
| 7 53  | Cooling down P8 | 30-85°C / 85-185°F | 1    | 45        | 45                   | 45  | 45                   | 45         |  |  |
| 7 54  | Cooling down P9 | 30-85°C / 85-185°F | 1    | 45        | 45                   | 45  | 45                   | 45         |  |  |
|       |                 |                    |      |           |                      |     |                      |            |  |  |

= Setting is not relevant

#### Cooling down times for programmes P1 - P9

| Para- | Designation     | Range              | Step | Factory setting |                      |     |                      |            |
|-------|-----------------|--------------------|------|-----------------|----------------------|-----|----------------------|------------|
| group |                 |                    |      | Coin            | AHL<br>Auto-<br>Stop | AHL | OPL<br>Auto-<br>Stop | OPL<br>RMC |
| 7 55  | Cooling down P1 | 30-85°C / 85-185°F | 1    | 3               | 3                    | 3   | 3                    | 3          |
| 7 56  | Cooling down P2 | 30-85°C / 85-185°F | 1    | 3               | 3                    | 3   | 3                    | 3          |
| 7 57  | Cooling down P3 | 30-85°C / 85-185°F | 1    | 3               | 3                    | 3   | 3                    | 3          |
| 7 58  | Cooling down P4 | 30-85°C / 85-185°F | 1    | 3               | 3                    | 3   | 3                    | 3          |
| 7 59  | Cooling down P5 | 30-85°C / 85-185°F | 1    | 3               | 3                    | 3   | 3                    | 3          |
| 7 60  | Cooling down P6 | 30-85°C / 85-185°F | 1    | 3               | 3                    | 3   | 3                    | 3          |
| 7 61  | Cooling down P7 | 30-85°C / 85-185°F | 1    | 3               | 3                    | 3   | 3                    | 3          |
| 7 62  | Cooling down P8 | 30-85°C / 85-185°F | 1    | 3               | 3                    | 3   | 3                    | 3          |
| 7 63  | Cooling down P9 | 30-85°C / 85-185°F | 1    | 3               | 3                    | 3   | 3                    | 3          |
|       |                 |                    |      |                 |                      |     |                      |            |

= Setting is not relevant
### Group 7 - Setting programs Adjustable parameters

### Reversing on/off for programmes P1 - P9

| Para- | Designation  | Range   | Step | Factory setting * |                      |            |                      |            |
|-------|--------------|---------|------|-------------------|----------------------|------------|----------------------|------------|
| group |              |         |      | Coin              | AHL<br>Auto-<br>Stop | AHL<br>RMC | OPL<br>Auto-<br>Stop | OPL<br>RMC |
| 7 64  | Reversing P1 | 00 - 01 | 0/1  | 1                 | 1                    | 1          | 1                    | 1          |
| 7 65  | Reversing P2 | 00 - 01 | 0/1  | 1                 | 1                    | 1          | 1                    | 1          |
| 7 66  | Reversing P3 | 00 - 01 | 0/1  | 0                 | 0                    | 0          | 1                    | 0          |
| 7 67  | Reversing P4 | 00 - 01 | 0/1  | 0                 | 0                    | 0          | 1                    | 0          |
| 7 68  | Reversing P5 | 00 - 01 | 0/1  | 0                 | 0                    | 0          | 1                    | 0          |
| 7 69  | Reversing P6 | 00 - 01 | 0/1  | 1                 | 1                    | 1          | 1                    | 1          |
| 7 70  | Reversing P7 | 00 - 01 | 0/1  | 1                 | 1                    | 1          | 1                    | 1          |
| 7 71  | Reversing P8 | 00 - 01 | 0/1  | 1                 | 1                    | 1          | 1                    | 1          |
| 7 72  | Reversing P9 | 00 - 01 | 0/1  | 1                 | 1                    | 1          | 1                    | 1          |
|       |              |         |      |                   |                      |            |                      |            |
|       |              |         |      |                   |                      |            |                      |            |
|       |              |         |      |                   |                      |            |                      |            |
|       |              |         |      |                   |                      |            |                      |            |

= Setting is not relevant

\* Machines without reversing always: 0

# Group 8 - Setting programs

Adjustable parameters

### **Resetting counters**

| Para-<br>meter /<br>group | Designation           | Range   | Step  | Factory setting | Comments           |
|---------------------------|-----------------------|---------|-------|-----------------|--------------------|
| 8 01                      | Reset service counter | 00 - 01 | 00/01 |                 | 01 = Reset counter |
| 8 02                      | Reset trip counter    | 00 - 01 | 00/01 |                 | 01 = Reset counter |
|                           |                       |         |       |                 |                    |
|                           |                       |         |       |                 |                    |
|                           |                       |         |       |                 |                    |
|                           |                       |         |       |                 |                    |
|                           |                       |         |       |                 |                    |
|                           |                       |         |       |                 |                    |
|                           |                       |         |       |                 |                    |
|                           |                       |         |       |                 |                    |
|                           |                       |         |       |                 |                    |
|                           |                       |         |       |                 |                    |
|                           |                       |         |       |                 |                    |
|                           |                       |         |       |                 |                    |

### Group 9 - Setting programs Adjustable parameters

### Various tests

| Para-<br>meter /<br>group | Designation   | Range   | Step  | Factory setting | Comments                                                        |
|---------------------------|---------------|---------|-------|-----------------|-----------------------------------------------------------------|
| 9 01                      | Test output 0 | 01      | 00/01 |                 | 01 = Heat on in 3 seconds                                       |
| 9 02                      | Test output 1 | 01      | 00/01 |                 | 01 = Drum left active in 3 seconds                              |
| 9 03                      | Test output 2 | 01      | 00/01 |                 | 01 = External signal active in 3 seconds                        |
| 9 04                      | Test output 3 | 01      | 00/01 |                 | 01 = Fan active in 3 seconds                                    |
| 9 05                      | Test output 4 | 01      | 00/01 |                 | 01 = Drum right active in 3 seconds                             |
| 9 06                      | Test input 0  | 00 - 01 | 0/1   | 0/1             | Control of door switch $0 = Open, 1 = closed$                   |
| 9 07                      | Test input 1  | 00 - 01 | 0/1   | 0/1             | Control of vacuum switch 0 = Open, 1 = closed                   |
| 9 08                      | Test input 2  | 00 - 01 | 0/1   | 0/1             | Control of external switch $0 = Open$ , $1 = closed$            |
| 9 09                      | Test input 3  | 00 - 01 | 0/1   | 0/1             | Control of condensation filter switch $0 = Open$ , $1 = closed$ |
| 9 10                      | Test input 4  | 00 - 01 | 0/1   | 0/1             | Control of filter door switch $0 = Open, 1 = closed$            |
| 9 11                      | Test input 5  | 00 - 01 | 0/1   | 0/1             | Control of overheating $0 = OK, 1 = Error$                      |
| 9 12                      | Test input 6  | 00 - 01 | 0/1   | 0/1             | Control of gas error inlet $0 = OK$ , $1 = Error$               |
| 9 13                      | Test input 7  | 00 - 01 | 0/1   | 0/1             | Control of motor 1 overheating $0 = OK$ , $1 = Error$           |
| 9 14                      | Test input 8  | 00 - 01 | 0/1   | 0/1             | Control of motor 2 overheating $0 = OK$ , $1 = Error$           |
|                           |               |         |       |                 |                                                                 |
|                           |               |         |       |                 |                                                                 |

### 4

# Group A - Setting programs

Adjustable parameters

### Customized user panel

| Para-<br>meter /<br>group | Designation          | Range      | Step | Factory setting | Comments                                                      |
|---------------------------|----------------------|------------|------|-----------------|---------------------------------------------------------------|
| A 01                      | Standby value        | 000 - 0999 | 1    |                 | Value shown when dryer is free                                |
| A 02                      | Standby value blinks | 00/01      | 1    | 01/00           | 01 = Value blinks when dryer is free                          |
| A 03                      | Final blinks         | 00/01      | 1    | 01/00           | 01 = Final symbol blinks                                      |
| A 04                      | Show temperature     | 00/01      | 1    | 01/00           | 01 = Temperature is displayed when temp.<br>key is activated. |
|                           |                      |            |      |                 |                                                               |

### **Changing P-programs**

Following parameters determine how eg. program P1 is executed.

| Parameter | Explanation                                                                                                    |
|-----------|----------------------------------------------------------------------------------------------------|
| 7.01      | Residual moisture level in %.                                                                                                    |
| 7.10      | <b>Extra drying time</b> , for how long the drying must carry on after 0% is reached.                                                            |
| 7.19      | <b>Time / Automatics</b> , the program can be set with a specified time period or with a non-time determined drying via the built-in automatics. |
| 7.28      | Max outlet air temperature set-up, roughly represents the temperature of the garments.                                                           |
| 7.37      | Drying time which might be set in 7.19.                                                                                                    |
| 7.46      | <b>Cooling down condition for temperature</b> , the cooling down of the garments stops when both conditions (7.46 / 7.55) are met.               |
| 7.55      | <b>Cooling down condition for time</b> , the cooling down of the garments stops when both conditions (7.46 / 7.55) are met.                      |
| 7.64      | Reversing during P-program on/off.                                                                                                    |

### **Example: Changing P1**

Program P1 can be adjusted to the individual textiles which are to be used in the dryer.

The below example shows how to change the set up of program for drying thick lining boiler suits in mixed fabric 65/35 with polyester lining.

| 7.01 | 00 | factory setting = 00% is maintained              |
|------|----|--------------------------------------------------|
| 7.10 | 15 | extra drying time is set to 15 min               |
| 7.19 | 01 | automatic program is maintained                  |
| 7.28 | 60 | outlet air temperature is set to 60°C (140°F)    |
| 7.37 | 20 | factory setting = 20 min is maintained           |
| 7.46 | 35 | max outlet air temperature is set to 35°C (95°F) |
| 7.55 | 10 | cooling down time is set to 10 min               |
| 7.64 | 01 | factory setting = 01 is maintained               |

# 12

### Contents

| General                                             | 12.1  |
|-----------------------------------------------------|-------|
| Check-list - error codes related to overheating     | 12.4  |
| Overview - error codes and software version         | 12.5  |
| E 01 Inlet air NTC sensor                           | 12.7  |
| E 02 Outlet air NTC sensor                          | 12.9  |
| E 03 Inlet air                                      | 12.10 |
| E 04 Outlet air                                     | 12.11 |
| E 05 Blower motor                                   | 12.12 |
| E 06 Drum motor                                     | 12.13 |
| E 06 Drum and blower motor                          | 12.14 |
| E 07 Option, not in use                             | 12.15 |
| E 08 Inlet air and outlet air                       | 12.16 |
| E 08 Inlet air and outlet air, dryer type 3190 only | 12.19 |
| E 09 Lint drawer, dryer type 3190 only              | 12.22 |
| E 10 Programming errors (Settings)                  | 12.23 |
| E 11 Drying error with RMC                          | 12.24 |
| E 12 Drying error with Auto Stop                    | 12.25 |
| E 13 Drying error (Payment system)                  | 12.26 |
| E 14 Gas error                                      | 12.27 |
| E 15 Vacuum switch                                  | 12.29 |
| E 16 Vacuum switch does not open                    | 12.30 |
| E 17 Input sensor disconnected                      | 12.31 |
| E 18 Output sensor disconnected                     | 12.32 |
| E 19 Option, not in use                             | 12.33 |
| E 20 CMIS, out of operation                         | 12.34 |
| E 21 CMIS, com board polling error                  | 12.35 |
| E 22 LM10, com board polling error                  | 12.36 |
| E 99 Communication error                            | 12.37 |

### General

The dryer is equipped with an automatic diagnostic system.

Operating problems are displayed as blinking error codes. Whenever an error occurs, the dryer stops operating.

Except where noted, error codes are cleared by disconnecting the power or by entering the service program.

#### **Error analysis**

A diagnostic procedure is provided for each error code. If an error has not been corrected after the procedure, please contact the manufacturer for additional assistance.

### Explanation to error analyses

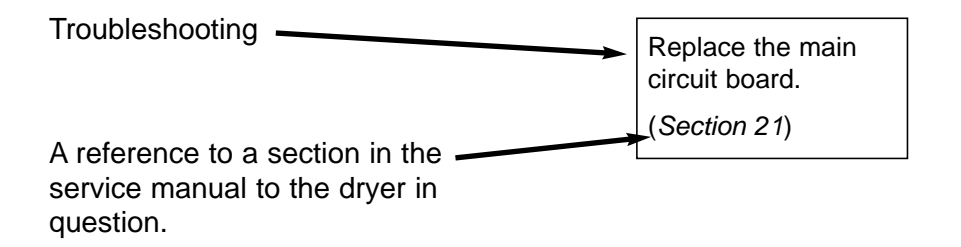

### Check list - error codes related to overheating

#### General note regarding error codes related to overheating:

Before troubleshooting the electronic systems of the machine, examine the dryer to determine if the airflow is normal.

Insufficient airflow due to over-filling the machine, lint-obstructed screens, air passages and ducts, or improper exhaust venting are all possible causes of various errors.

#### Items concerning the necessary air flow

12

- 1. Check that the fresh-air intake to the room and the exhaust ducts/pipes from the room are not clogged by lint/dust or blocked in any other way.
- **2.** Check that the dryer receives the necessary quantity of fresh air. (*See installation manual*).
- **3.** Check that the fresh-air intake preasure drop does not exceed 10 Pa (applies only to air-intake duct kit, if installed See installation manual).
- 4. Check that the pressure drop in the air outlet ducts does not exceed the value printed on the data sheet in the Service Manual for the specific dryer. (Measurement is done with cold air (20°C/ 68°F).
- 5. Check that the air inlet screen on the rear of the dryer is not clogged by lint or dust (See Section 11).
- 6. Check that the lint screen in the drawer is clean and in good condition (See Section 11, exept 3190).
- 7. Check that the secondary lint screen behind the lint drawer has not become blocked with lint or other debris (*See Section 11*).
- **8.** Check that the blower compartment and blower wheel have not become blocked with lint or other debris (*See Section 11*).
- **9.** Check that the fan wheel is in good condition, and that it is tightly secured to the motor shaft.
- **10.** Check for severely overloaded dryer. Remove some items as appropriate.

#### Items concerning gas connection

- 1. Check that the gas type corresponds with the dryer's data plate.
- 2. Check gas inlet and nozzle pressures.

| Error<br>code | Description                                                                                                    |
|---------------|----------------------------------------------------------------------------------------------------|
| E 01          | Inlet air - input temperature is too high The temperature of the air entering the drum is too high.                                                                |
| E 02          | Outlet air - Output temperature is too high The temperature of the air leaving the drum is too high.                                                               |
| E 03          | Inlet air - Sensor has short-circuited The thermistor element measuring the air inlet temperature to the drum, or the wiring to the sensor has shorted.            |
| E 04          | <b>Outlet air - Sensor has short-circuited</b> The thermistor element measuring the air outlet temperature from the drum, or the wiring to the sensor has shorted. |
| E 05          | <b>Blower motor</b> Motor 1: The thermal protection switch in the motor, or its harness, is open.                                                                  |
| E 06          | <b>Drum motor</b> – Motor 2: The thermal protection switch in the motor, or its harness, is open.                                                                  |
| E 07          | Option Not in use.                                                                                                    |
| E 08          | Inlet and Outlet air protection thermostats One of the proctection thermostats has opened due to overheating.                                                      |
| E 09          | Lint drawer Lint drawer must be emtied before start.                                                                                                    |
| E 10          | Setting Programming error / incorrect or missing parameter(s).                                                                                                    |
| E 11          | <b>Drying error</b> Maximum allowable RMC time exceeded (non-coin operated models only).                                                                           |
| E 12          | <b>Drying error</b> Maximum allowable Autostop time exceeded (non-coin operated models only).                                                                      |
| E 13          | <b>Drying error -</b> Requested drying time is longer than maximum allowed.(dryer connected to a payment system).                                                  |
| E 14          | Gas error - A flame was not detected on gas heated dryers.                                                                                                    |
| E 15          | <b>Vacuum switch</b> The vacuum switch does not shut within 5 seconds after the dryer is started.                                                                  |
| E 16          | <b>Vacuum switch</b> The vacuum switch was already closed when an attempt to start the dryer was made.                                                             |
| E 17          | Input sensor disconnected The inlet thermistor or wiring to the thermistor is open.                                                                                |
| E 18          | Output sensor disconnected The outlet thermistor or wiring to the thermistor is open.                                                                              |
| E 19          | Option Not in use.                                                                                                    |

Error Description code

12

- **E 20 CMIS out of operation** The dryer is put out of order in the PC programme.
- E 21 CMIS com board poll error The PC does not poll the dryer within the time out.
- E 22 LM10 com board poll error The PC does not poll the dryer within the time out.
- **E 99 Communication error** The user module does not recieve communication from the main board (user module and main board).

From version 3.22 not all error codes are displayed. All error codes are registered in the error log.

### E 01 - Inlet air - Input temperature is too high

#### **Error description**

The input temperature exceeds 70°C (158°F) for more than 10 sec.

The air thermistor is a "negative temperature coefficient" (NTC) sensor. As a result of this the resistance decreases as its temperature increases. The dryer stops operating.

#### Error analysis, only displayed in software version 3.20

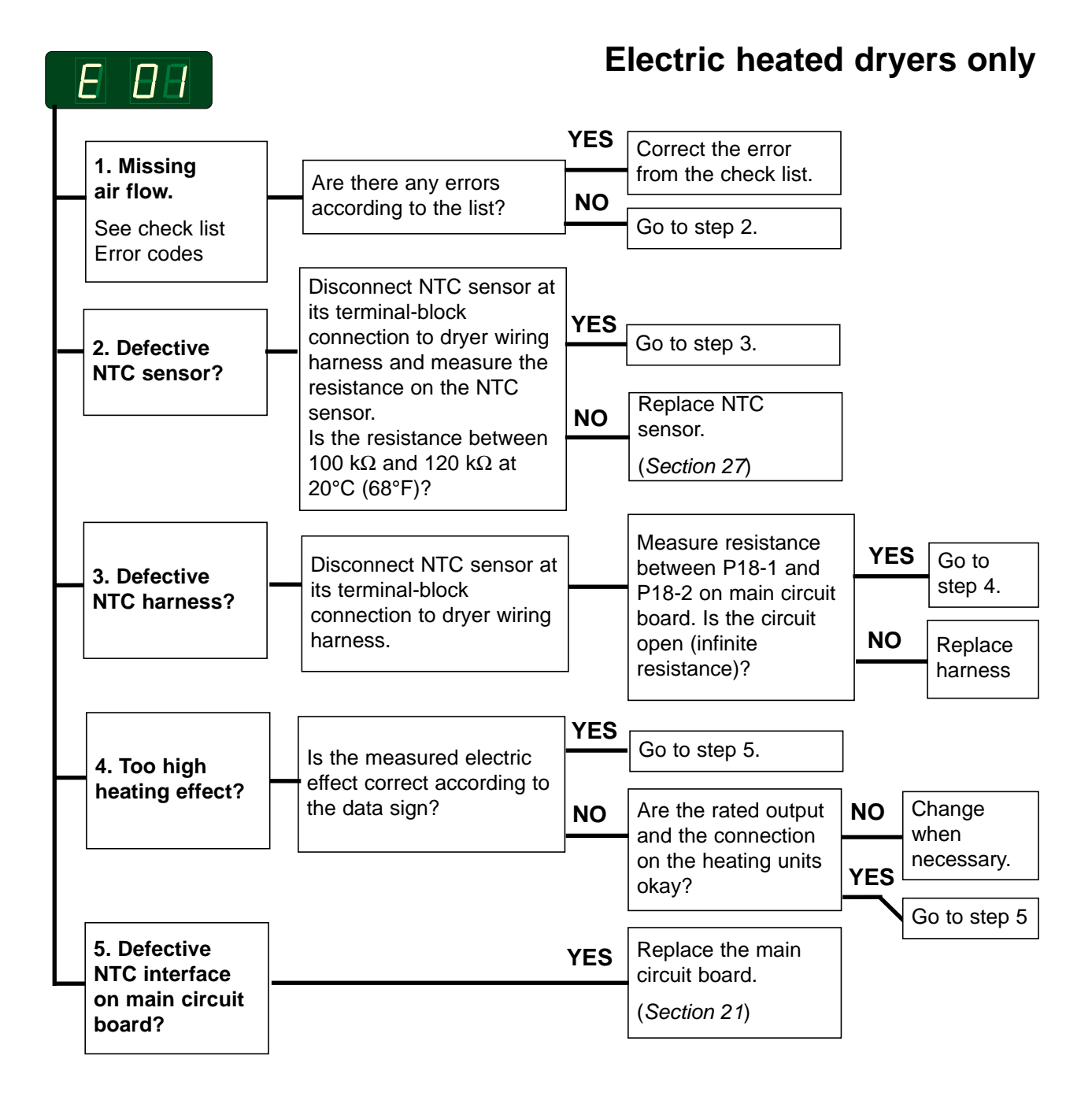

For instructions on entering programming mode see section 3.

### E 01 - Inlet air - Input temperature is too high

### **Error description**

The input temperature exceeds 220°C (428°F) for more than 10 sec.

The air thermistor is a "negative temperature coefficient" (NTC) sensor. As a result of this the resistance decreases as its temperature increases. The dryer stops operating.

### Error analysis, only displayed in software version 3.20

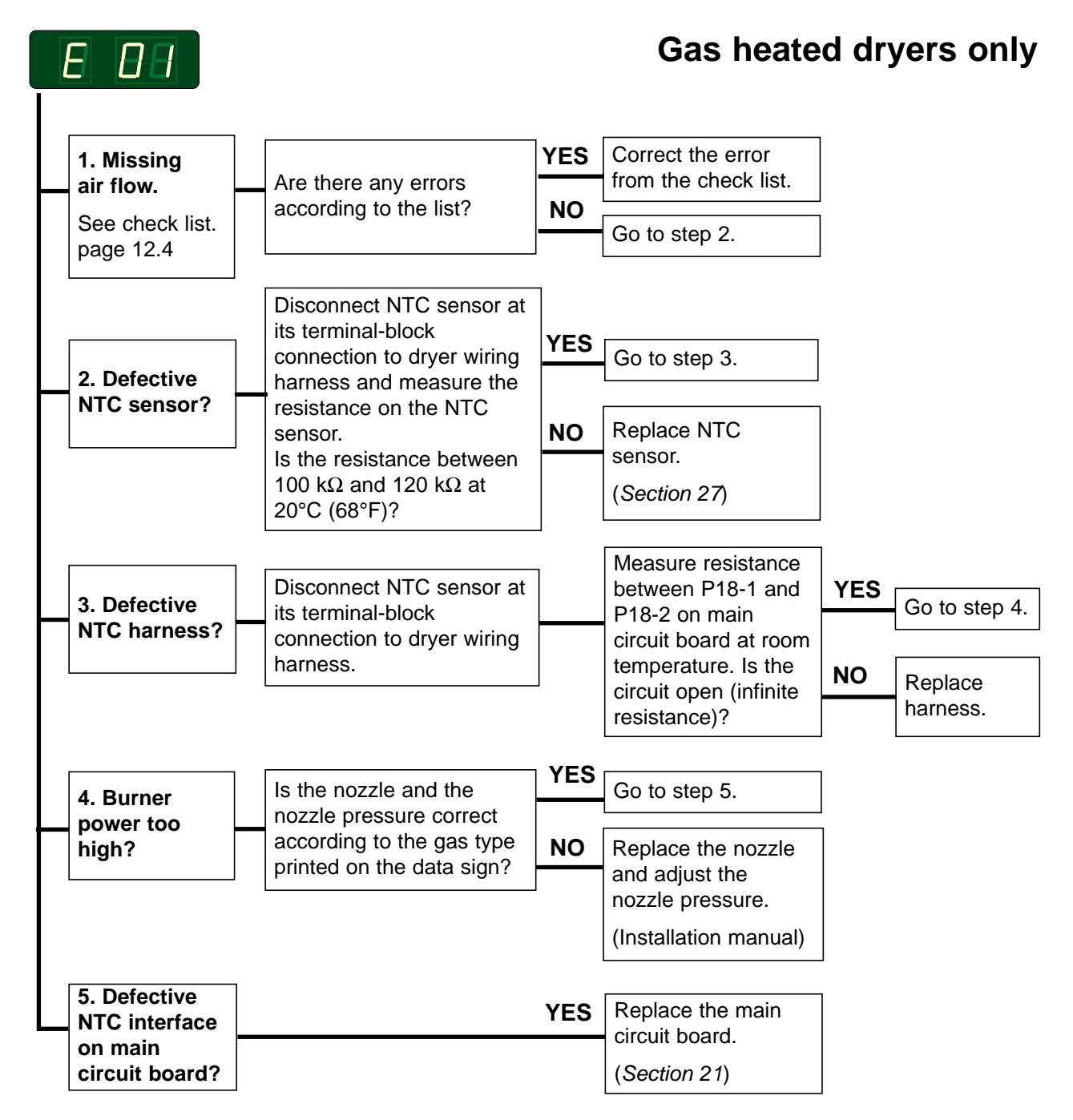

For instructions on entering programming mode see section 3.

### E 02 - Outlet air - Output temperature is too high

#### **Error description**

The output temperature exceeds 85°C (185°F) for more than 30 sec.

The air thermistor is a "negative temperature coefficient" ("NTC") sensor. As a result of this the resistance decreases as its temperature increases. The dryer stops operating.

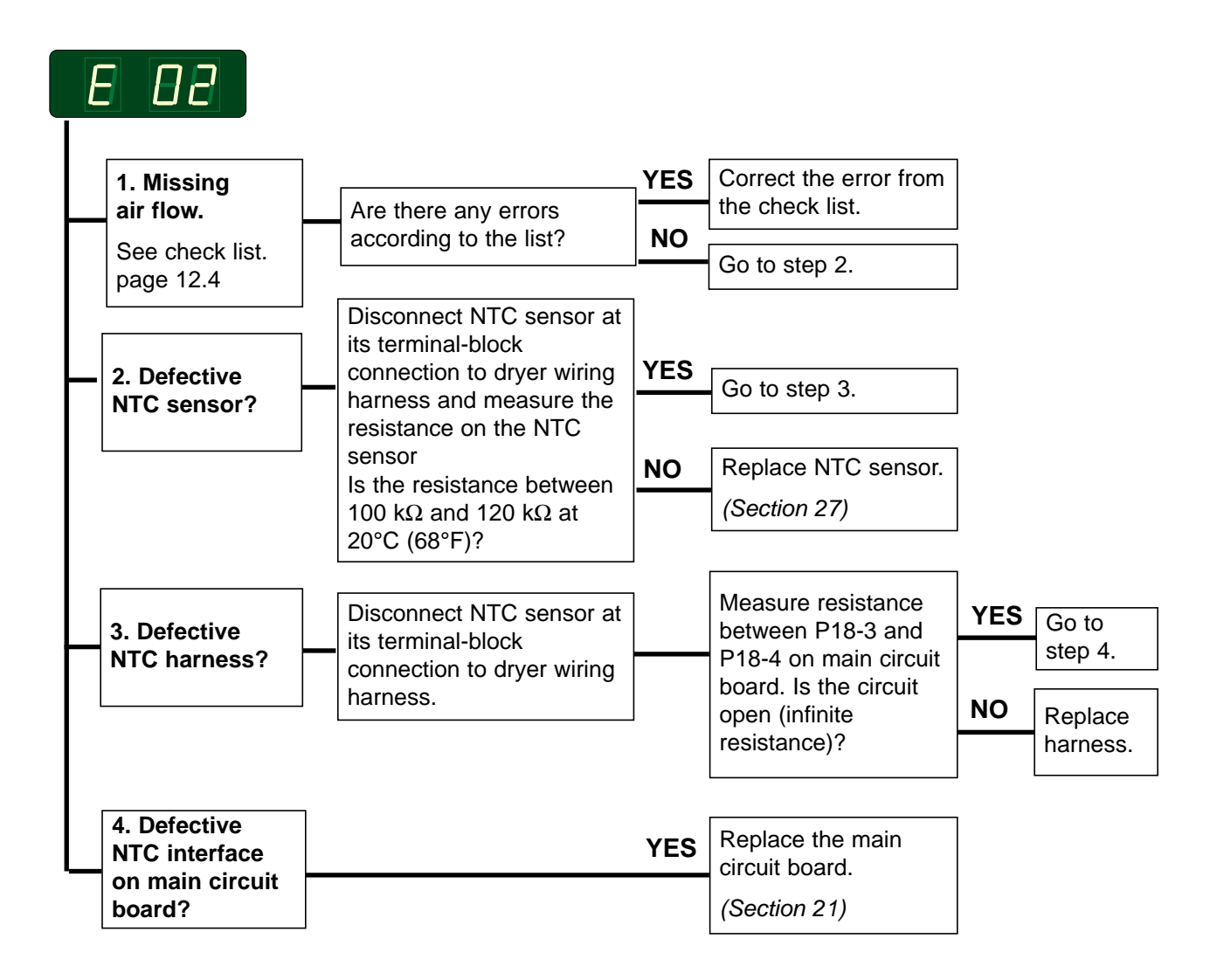

### E 03 - Inlet air - Sensor has short-circuited

### **Error description**

This error code indicates that the inlet air thermistor, connected to P18-1 and P18-2 on the main circuit board, or the harness from the main circuit board to the thermistor, has short circuited.

A defective detection circuit in the main circuit board can also cause this error.

The dryer stops operating.

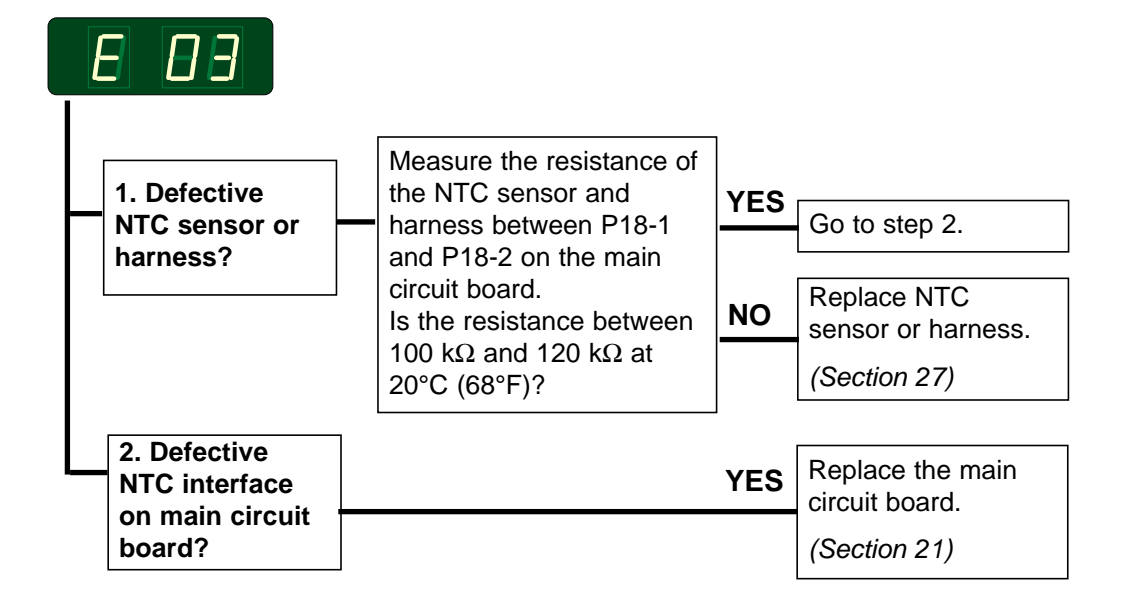

### E 04 - Outlet air - Sensor has short-circuited

#### **Error description**

This error code indicates that the outlet air thermistor, connected to P18-3 and P18-4 of the main circuit board, or the harness from the board to the thermistor, has short circuited.

A defective main circuit board can also cause this error. The dryer stops operating.

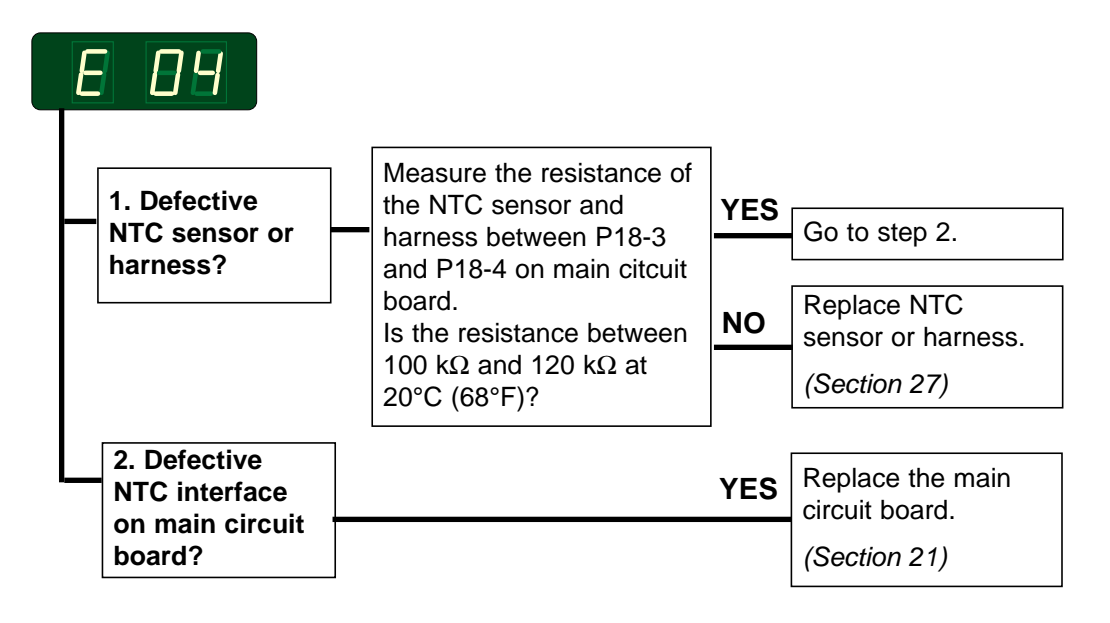

### E 05 - Blower motor - Overheating protection (motor 1)

### **Error description**

The thermal protection switch inside the blower motor is connected between P6-2 and P6-5 of the main circuit board.

This error indicates that the thermal protection switch, or the harness between the board and the switch, has opened.

A defective main circuit board can also cause this error.

The dryer stops operating.

The error is only detected when the door is closed.

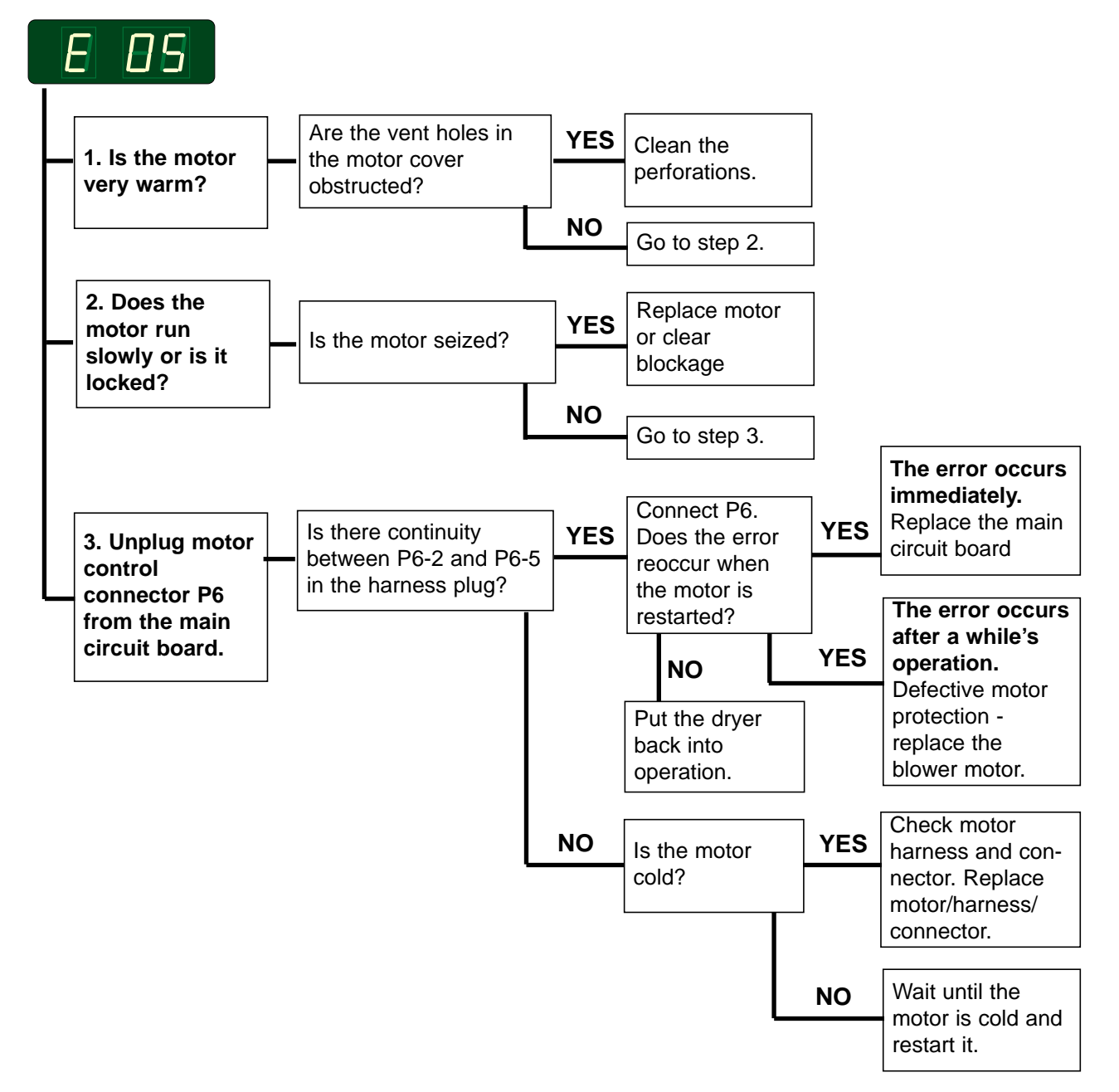

### E 06 - Drum motor - Overheating protection (motor 2)

### **Error description**

The thermal protection switch inside the drum motor is connected between P7-5 and P7-6 of the main circuit board.

This error indicates that the thermal protection switch, or the harness between the board and the switch, has opened.

A defective main circuit board can also cause this error.

The dryer stops operating.

The error is only detected when the door is closed.

#### **Error analysis**

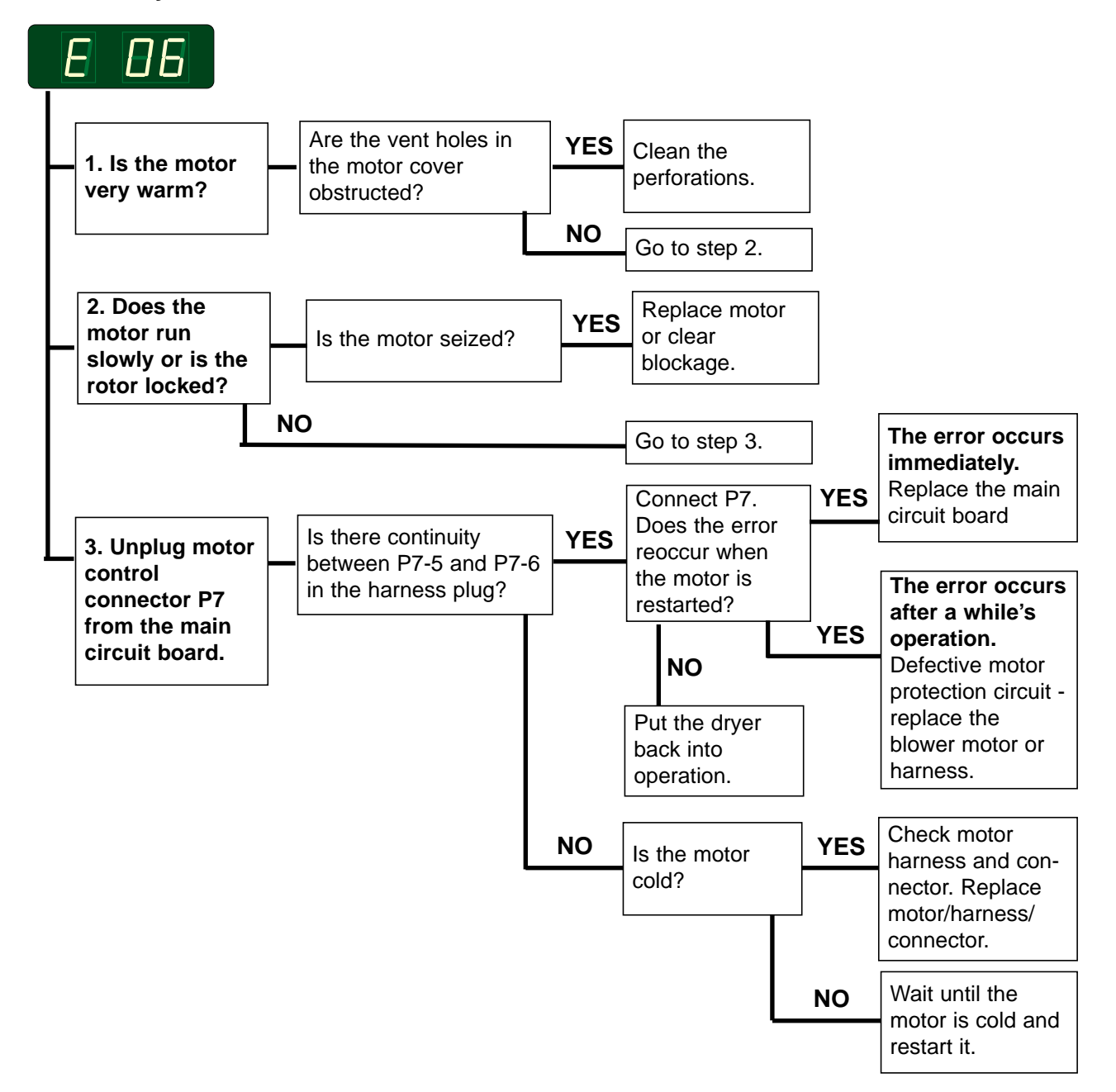

### E 06 - Drum- and blower motor - Overheating protection

### **Error description**

The thermal protection switch inside the drum- and blower motor is connected between P7-5 and P7-6 of the main circuit board.

This error indicates that the thermal protection switch, or the harness between the board and the switch, has opened.

A defective main circuit board can also cause this error.

The dryer stops operating.

The error is only detected when the door is closed.

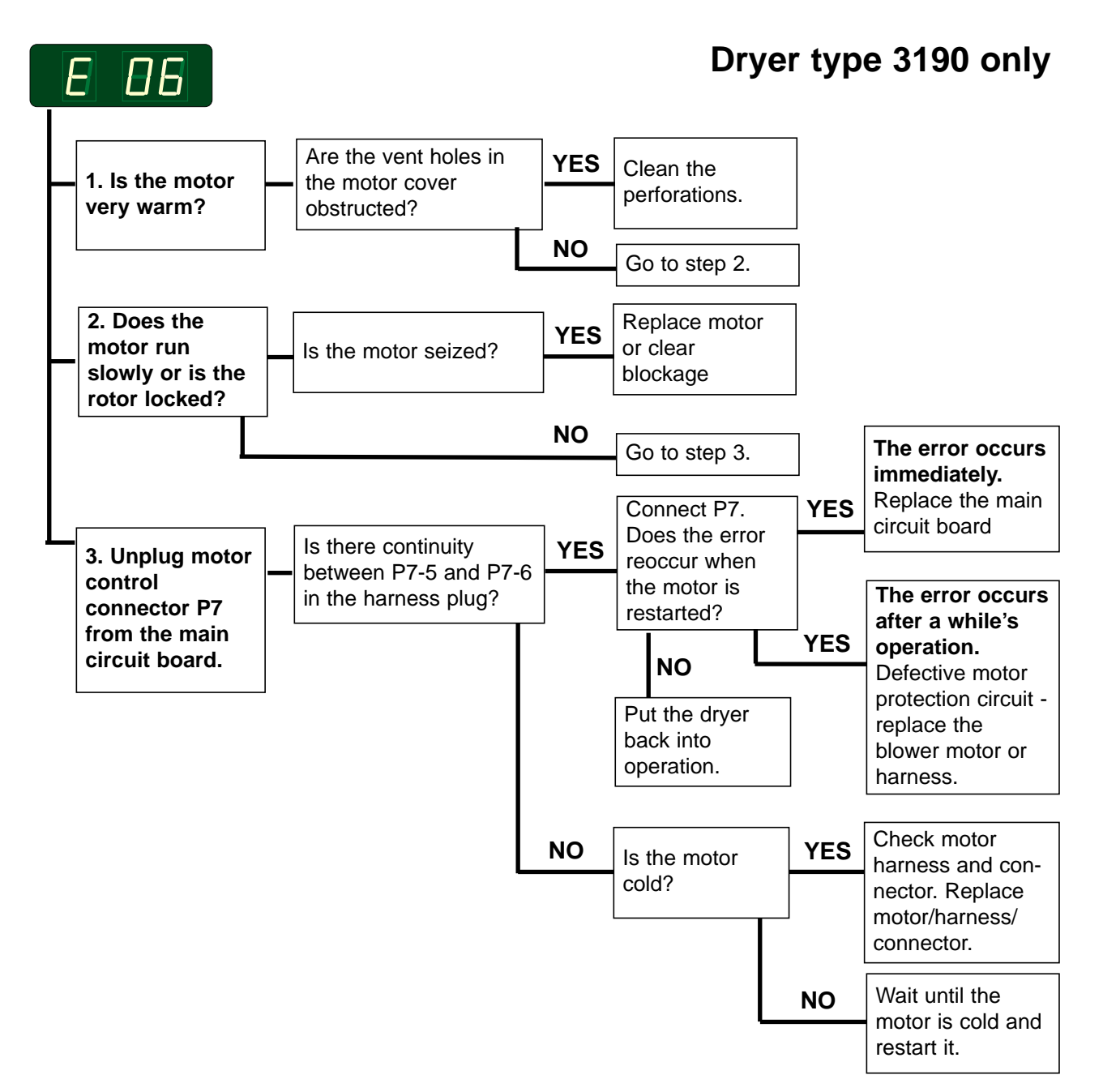

## E 07 - Option, not in use

### E 08 - Inlet air and outlet air - Overheating thermostat

### **Error description**

Two normally-closed, manual-reset high limit thermostats, one measuring the inlet air temperature, and one measuring the outlet air temperature, are connected in series between P4-6 and P4-10 of the main circuit board.

This error indicates that one of the two thermostats, or the connecting harness has opened.

A defective main circuit board can also cause this error.

The dryer stops operating.

The error is only detected when the door is closed.

### Error analysis

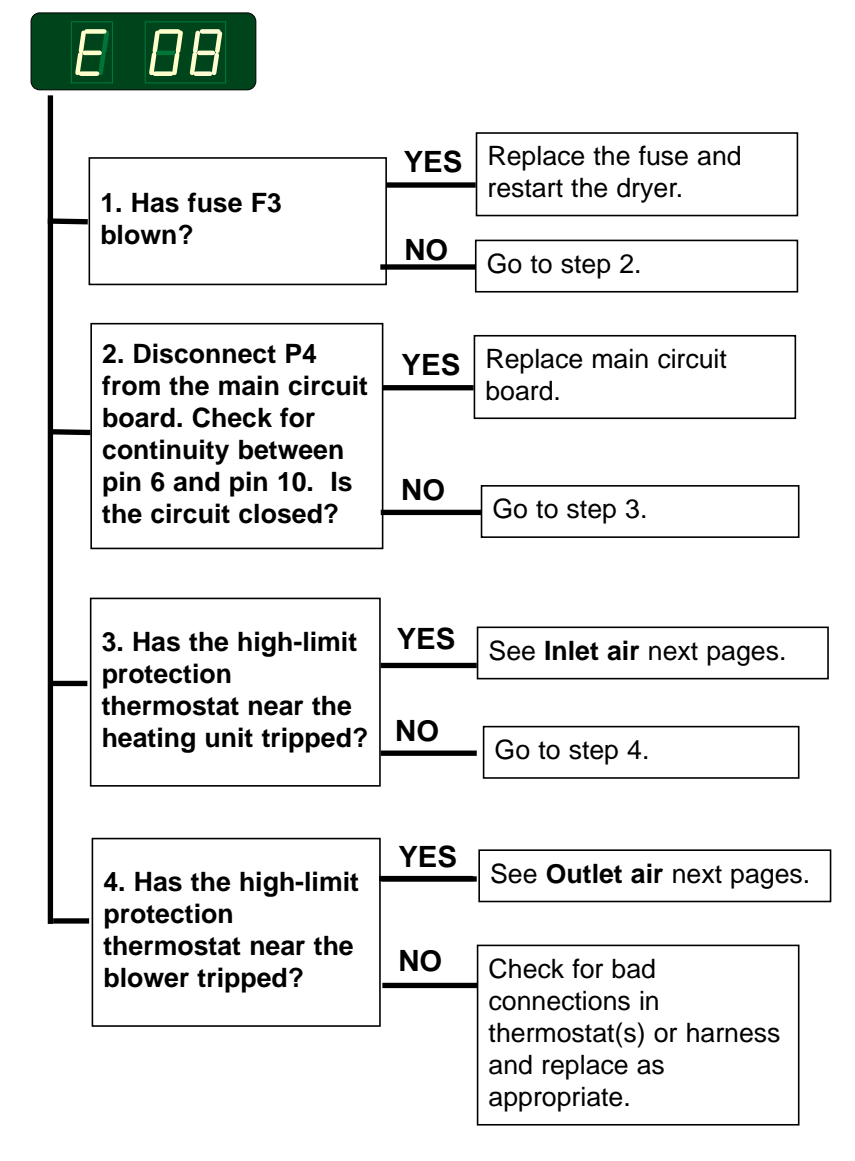

# For dryer type 3190 see pages regarding this

### E 08 - Inlet air - Overheating thermostat

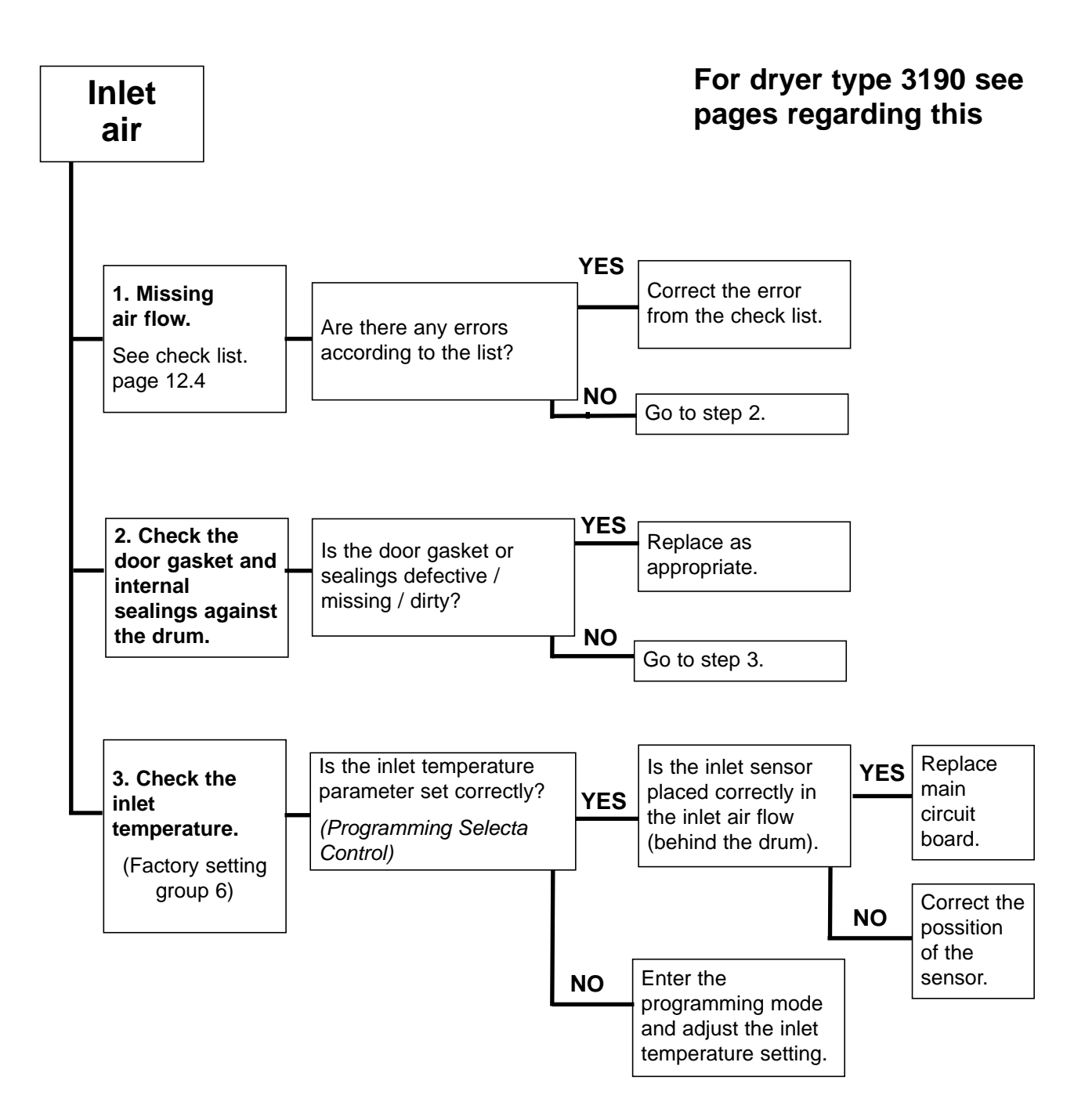

### E 08 - Outlet air - Overheating thermostat

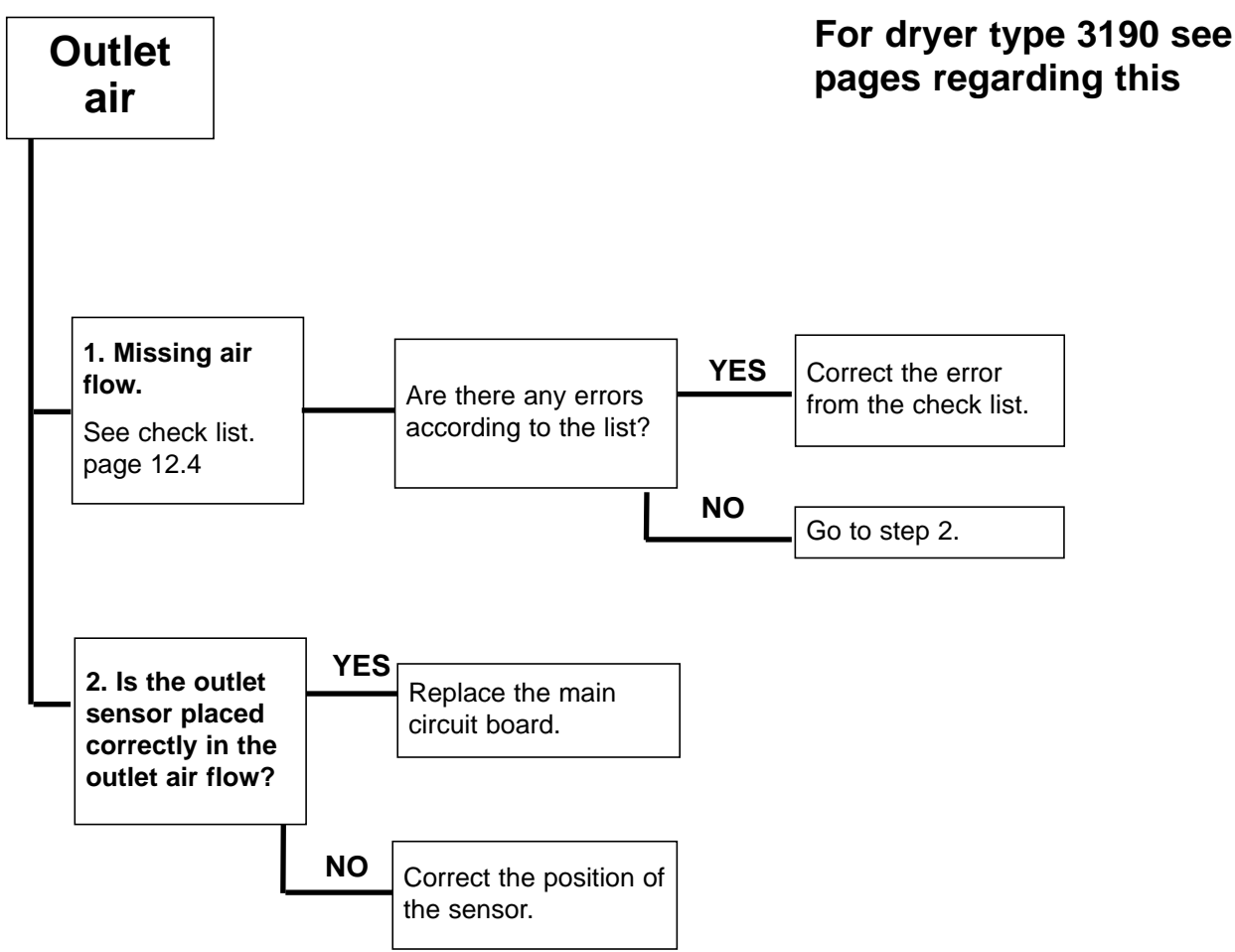

### E 08 - Inlet air and outlet air - Overheating thermostat

### **Error description**

One (gas heated) or two (electric heated) normally-closed, manual-reset high limit thermostats are measuring the inlet air temperature, and one measuring the outlet air temperature, are connected in series between P6-1 and P6-2 of the main circuit board. This error indicates that one of the thermostats, or the connecting harness has opened. A defective main circuit board can also cause this error.

The error is only detected when the door is closed.

The dryer stops operating and the cool down program starts.

Software ver. 3.20: The dryer stops operating.

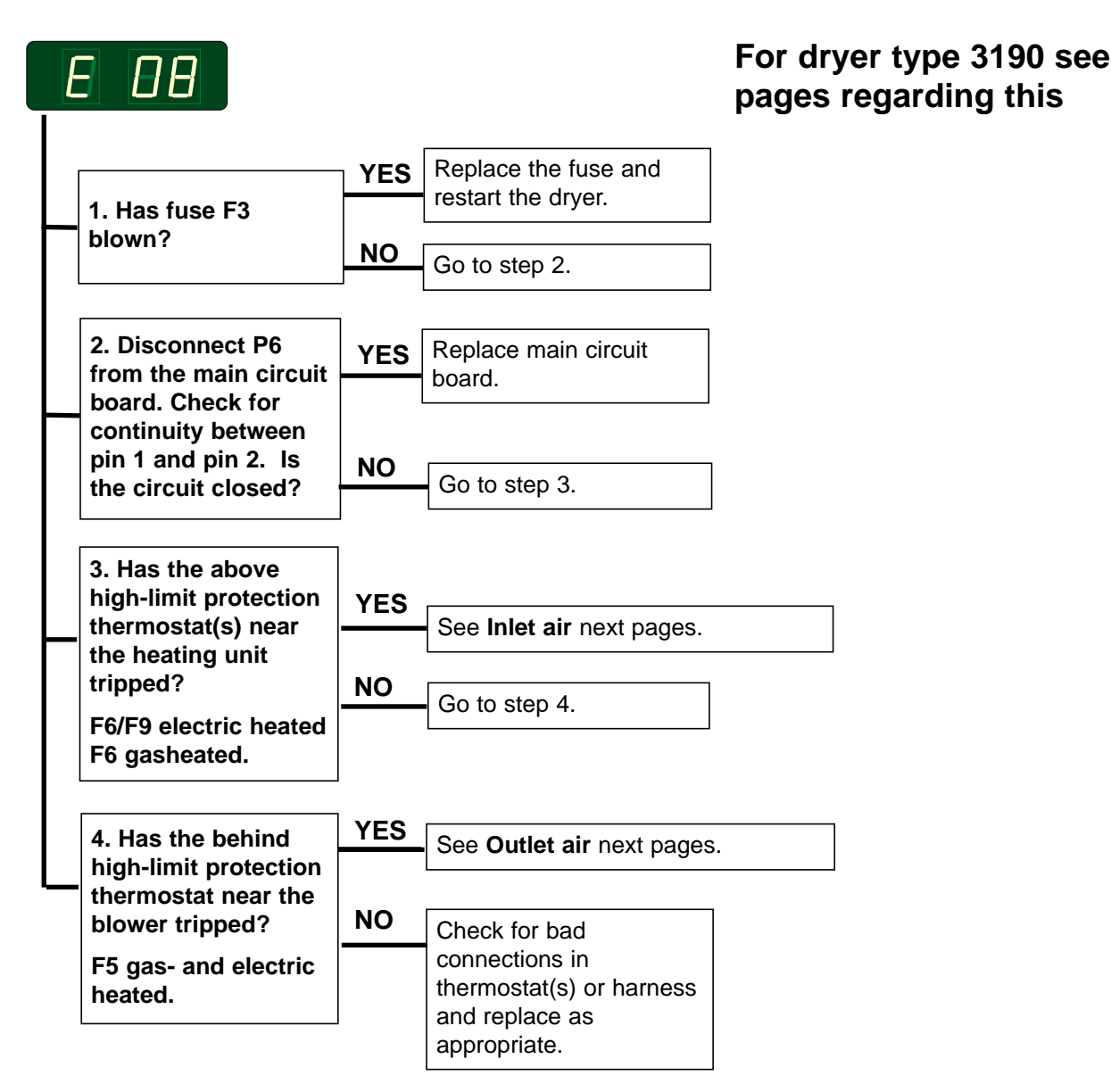

### E 08 - Inlet air - Overheating thermostat

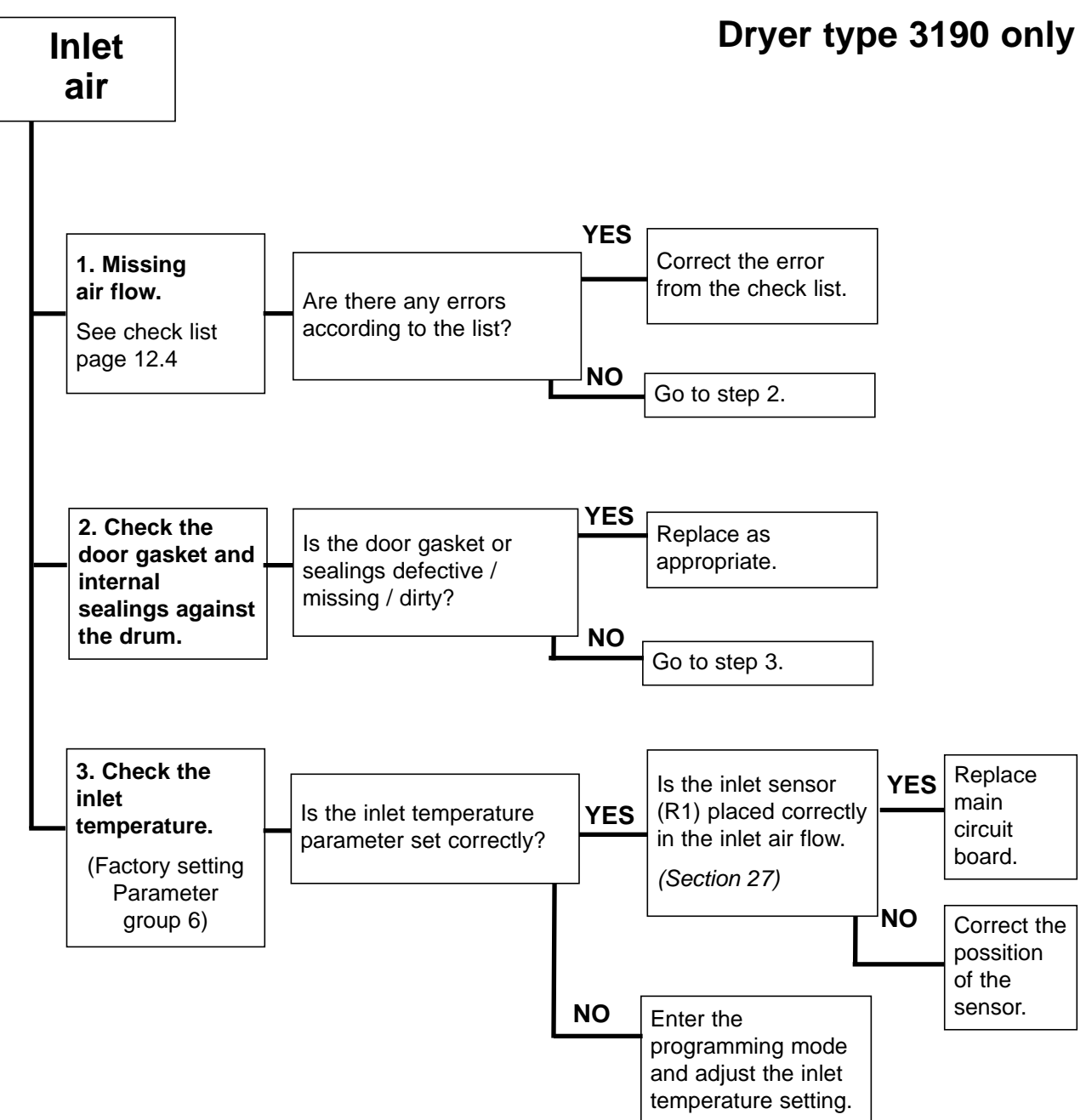

### E 08 - Outlet air - Overheating thermostat

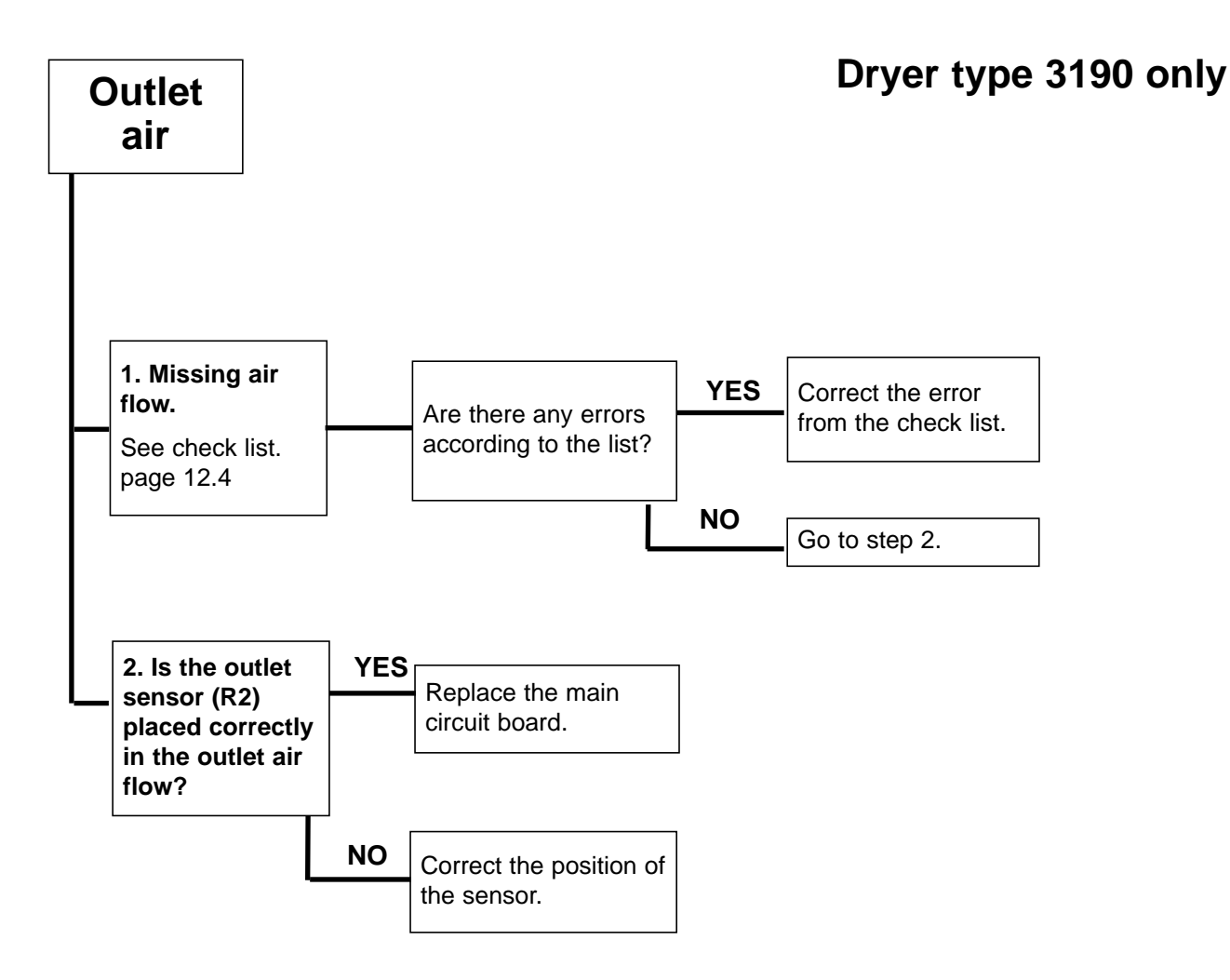

### E 09 - Lint drawer

#### **Error description**

The error code is registred in the error log when the dryer has been operating for more than 80 hours. The filter indicator is on after 40 hours of operation.

The error code is not displayed.

Resetting is done by closing the lint drawer and pressing the start button twice.

Software version 3.20.

The error code is displayed: If the dryer is started with the lint drawer open or if the dryer has been operating for more than 40 hours without the lint drawer being emptied.

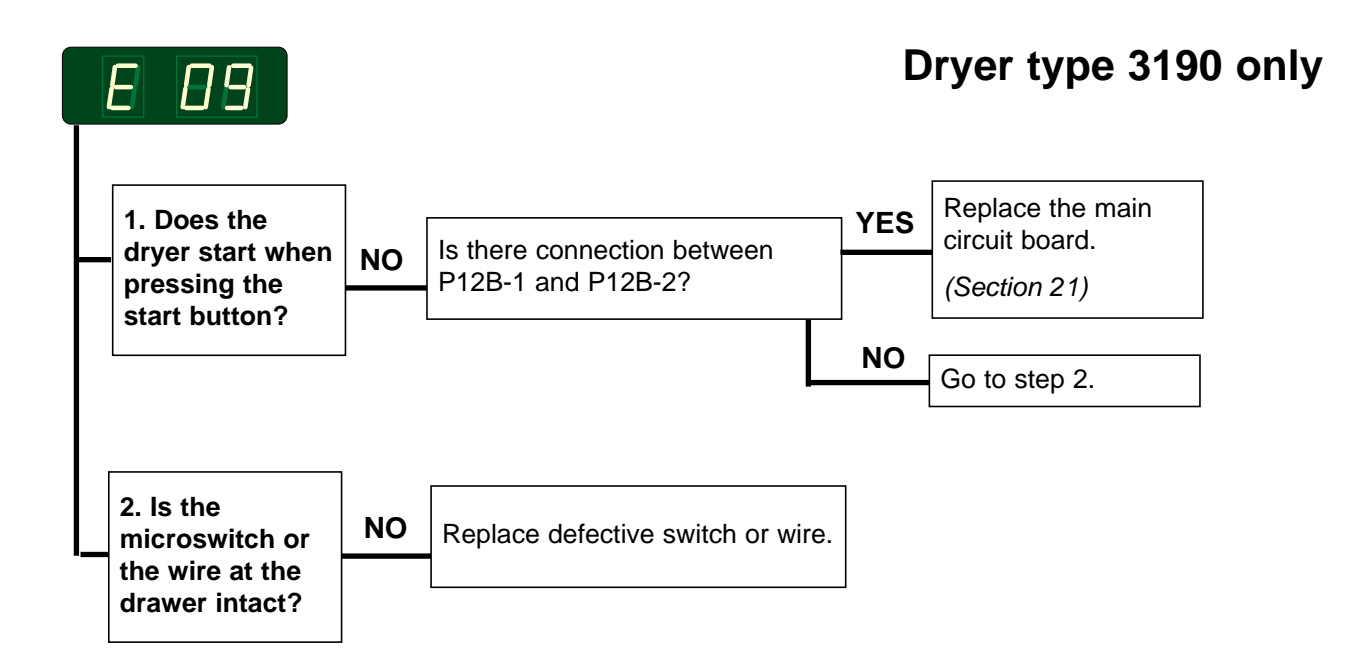

# E 10 - Programming errors - (Settings)

### **Error description**

This error occurs when the parameter set-up is inconsistent.

Note! When resetting the circuit board the user adjusted programs disappear and need reprogramming.

The dryer stops operating.

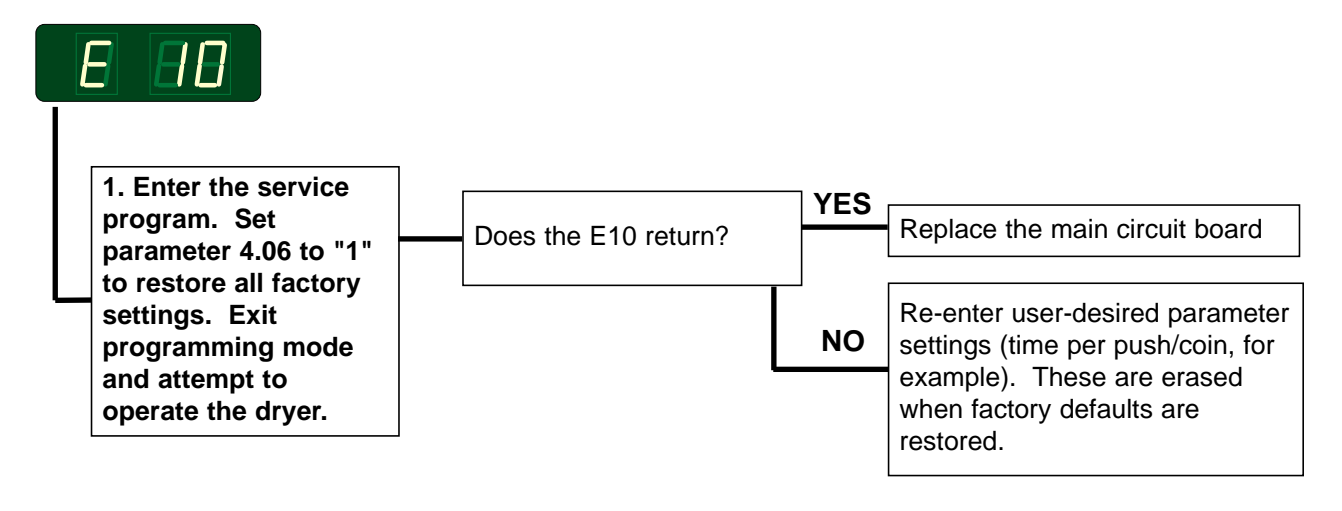

### E 11 - Drying error with RMC

#### **Error description**

Error code E11 occurs if the RMC system does not register that the clothes are dry within 90 minutes (factory setting).

The dryer stops automatically when the clothes have the chosen residual moisture.

### **Error analysis**

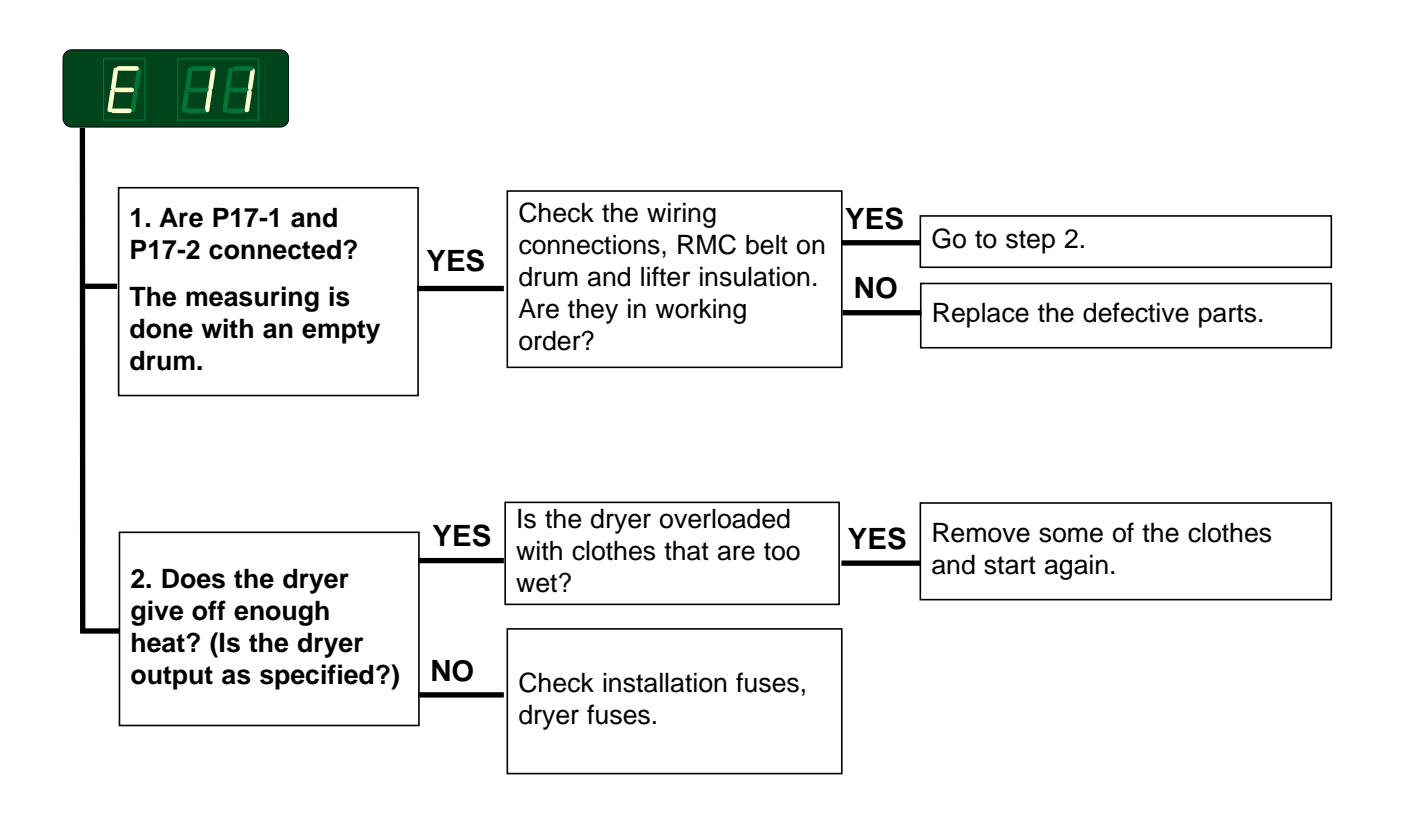

#### Resetting

### E 12 - Drying error with Auto Stop system

### **Error description**

Error code E12 occurs if the Auto Stop system does not register that the clothes are dry within 90 minutes (factory setting).

### **Error** analysis

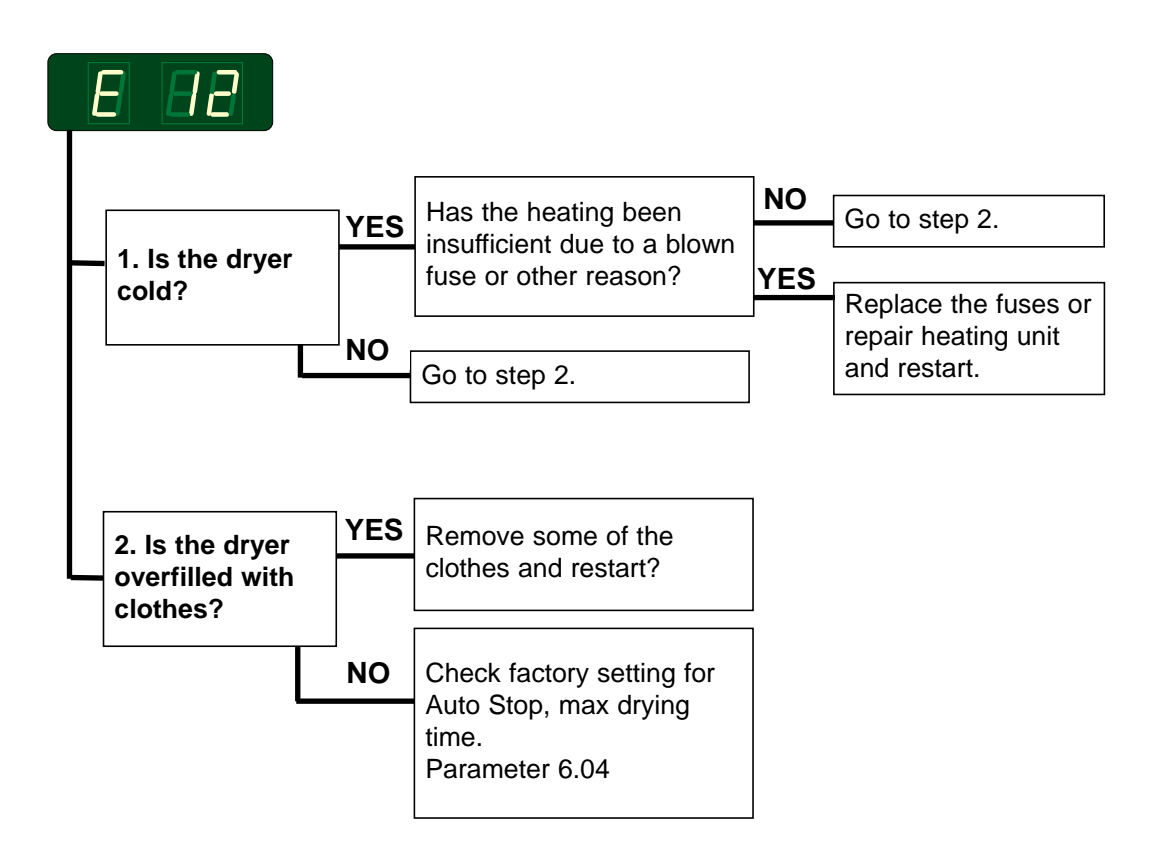

#### Resetting

### E 13 - Drying error, dryer connected to a payment system

#### **Error description**

Error code E13 occurs with Payment systems where the customer or system has requested a longer drying time than the allowed 90 minutes (factory setting on the dryer).

Error code is not displayed but is registered in the error log.

Software version 3.20: Error code is displayed.

### **Error analysis**

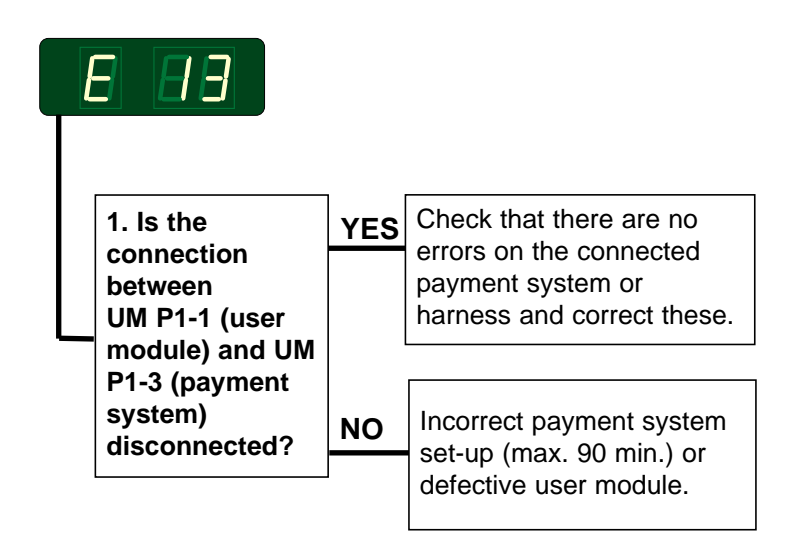

#### Resetting

### E 14 - Gas error

#### **Error description**

When the ignition control fails to detect a flame, a signal is sent to the main circuit board, and error code E14 is displayed.

The metal probe of the flame sensor generates an electrical current when exposed to the burner's flame.

This signal is detected by the ignition control module which, in turn, cuts off the gas valve immediately if the sensor does not indicate flame within 5 sec.

The integrity of the sensor's electrical connection is, therfore, critical to proper operation of this system.

#### **Displaying error code E14**

**USA and Japan**: The error code is not displayed until the 3rd unsuccessful ignition attempt.

**Europe**: The error code is displayed at the 1st unsuccessful ignition attempt.

#### **Error analysis**

See next page.

#### Resetting

NOTE! When resetting the system the dryer **must** operate on a program with heat and when the heat indicator is on.

Resetting is done by pushing the gas reset button on the circuit board.

Japan only: By opening and closing the door (coin operated dryers only).

### E 14 - Gas error

### **Error analysis**

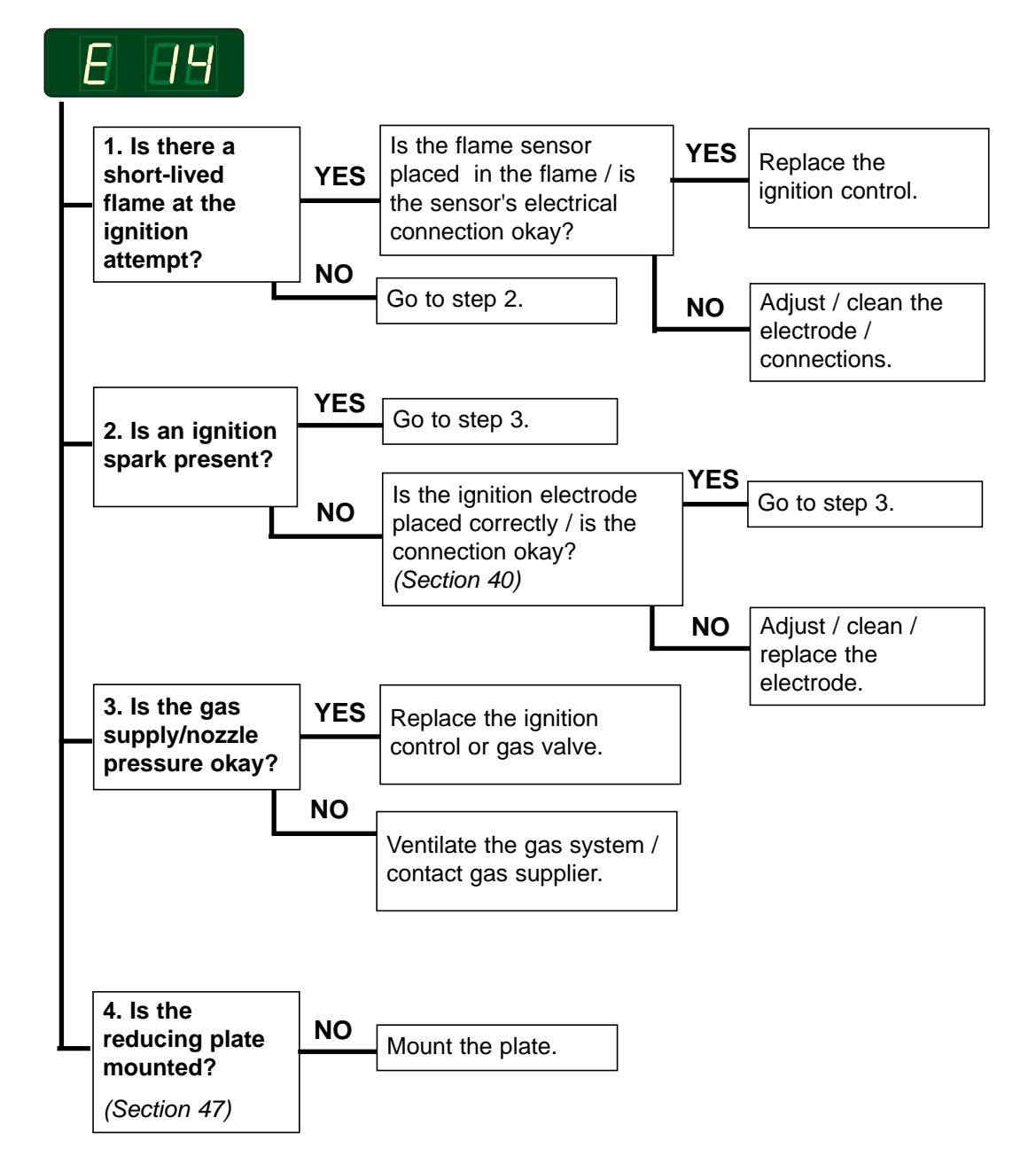

### E 15 - Vacuum switch

#### **Error description**

The vacuum switch does not shut within 5 seconds after the fan has started.

#### **Error analysis**

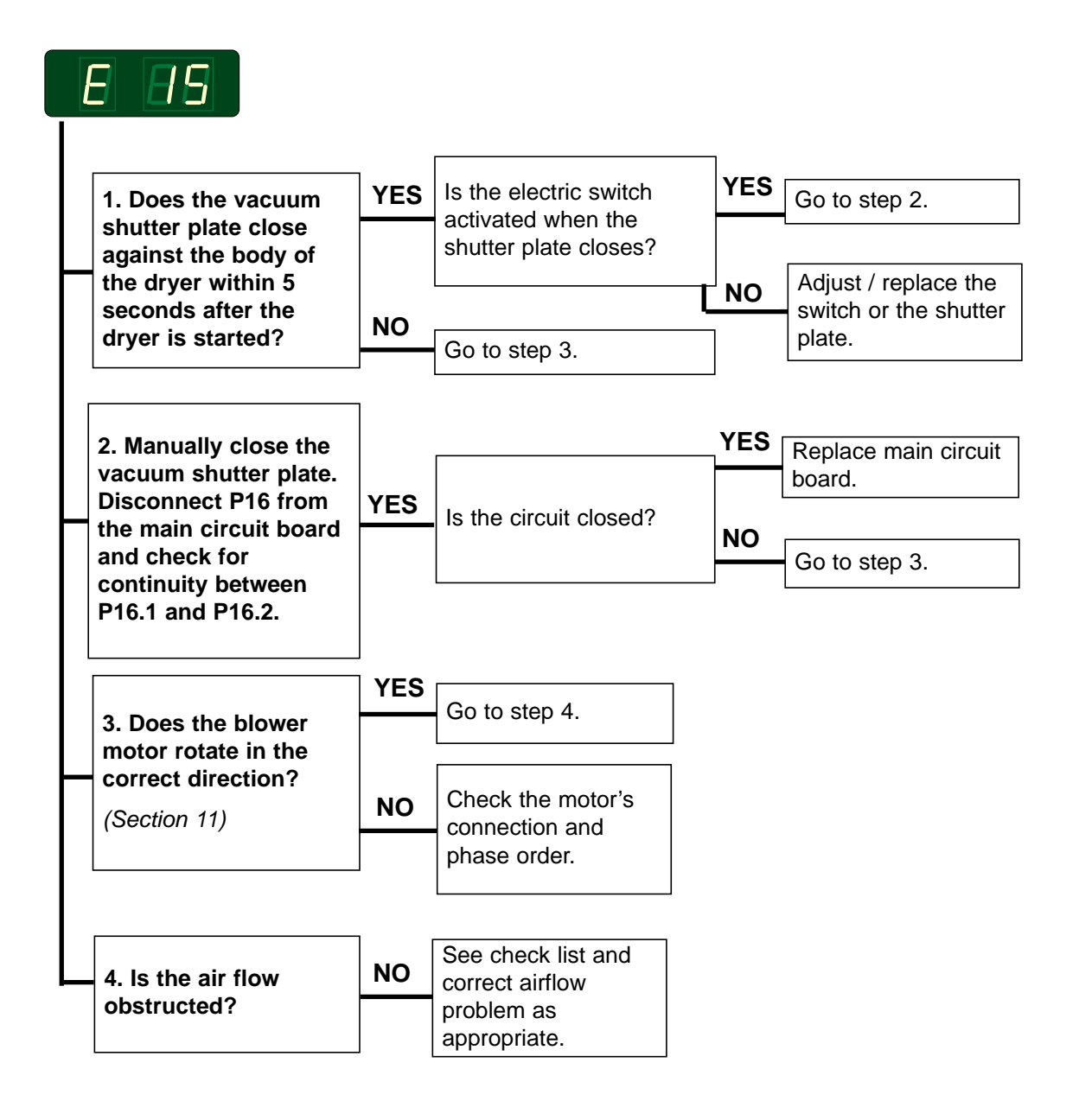

#### Resetting

### E 16 - Vacuum switch does not open

### **Error description**

The error occurs if the vacuum switch is already closed when an attempt to start the dryer is made.

### **Error** analysis

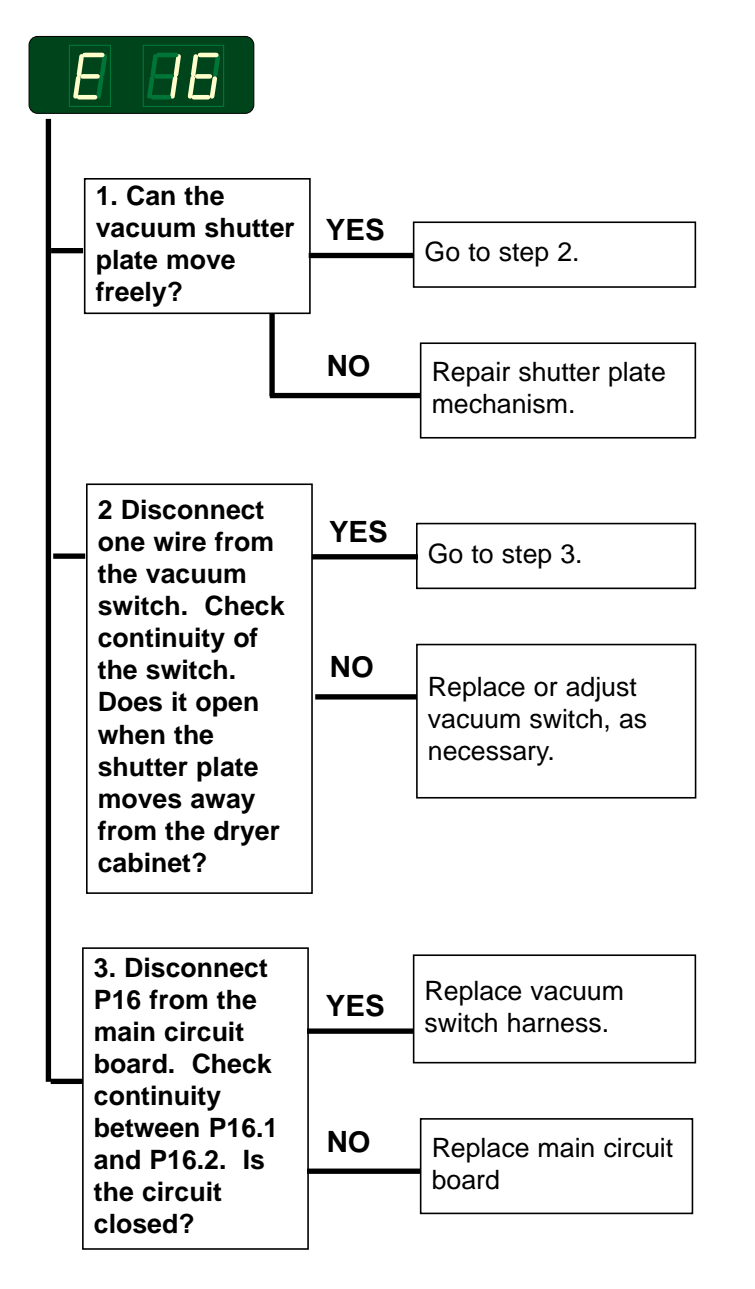

### Resetting

### E 17 - Input sensor disconnected

#### **Error description**

This error is displayed when the inlet NTC sensor is disconnected or indicates less than 30°C (86°F) after 2 min. of dryer operation.

However, if the sensor is disconnected during operation the error is displayed immediately.

#### **Error analysis**

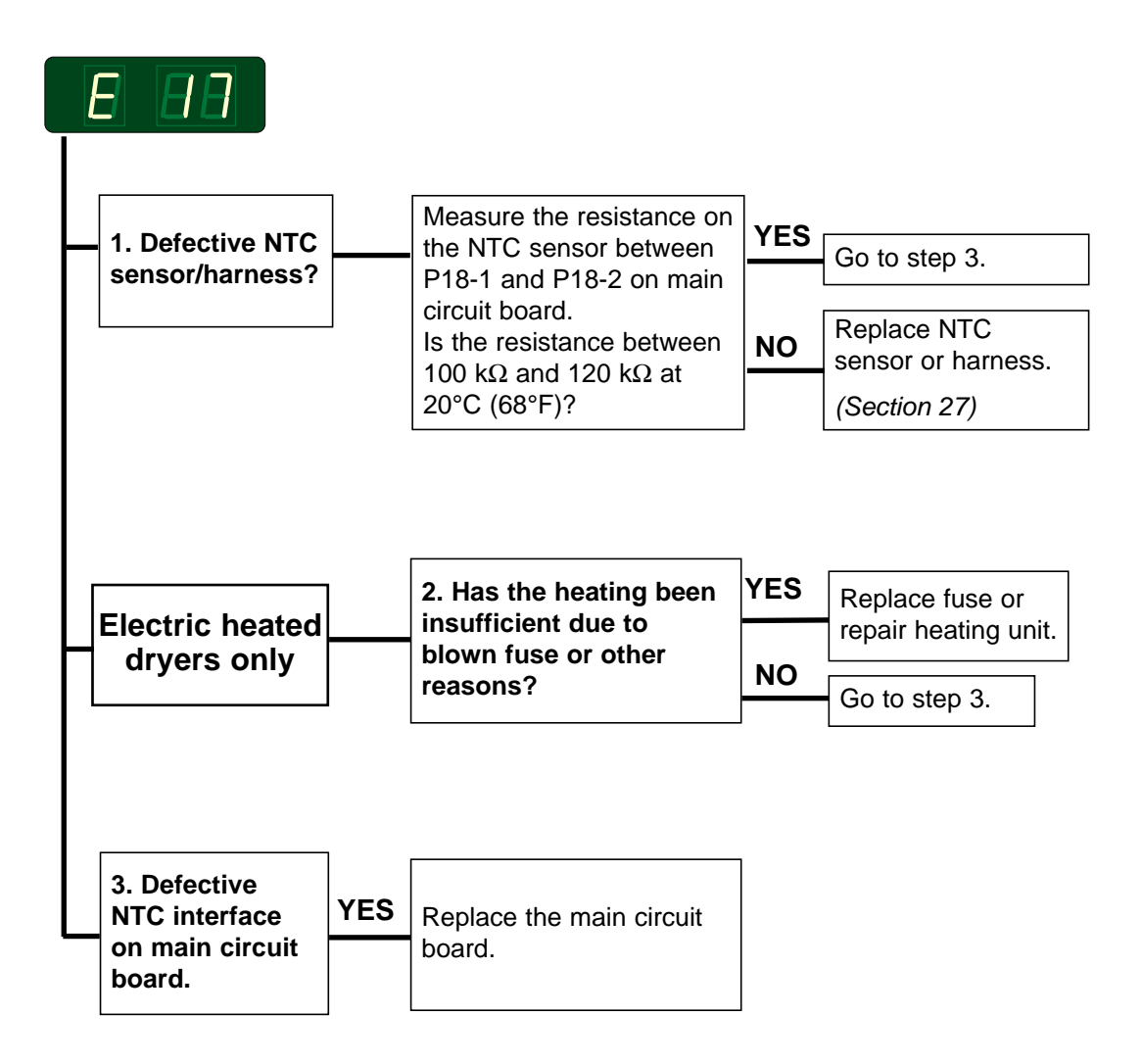

### Resetting
## E 18 - Output sensor disconnected

## **Error description**

This error is displayed when the outlet NTC sensor is disconnected or indicates less than 12°C (54°F) after 2 min. of dryer operation.

However, if the sensor is disconnected during operation the error is displayed immediately.

## Error analysis

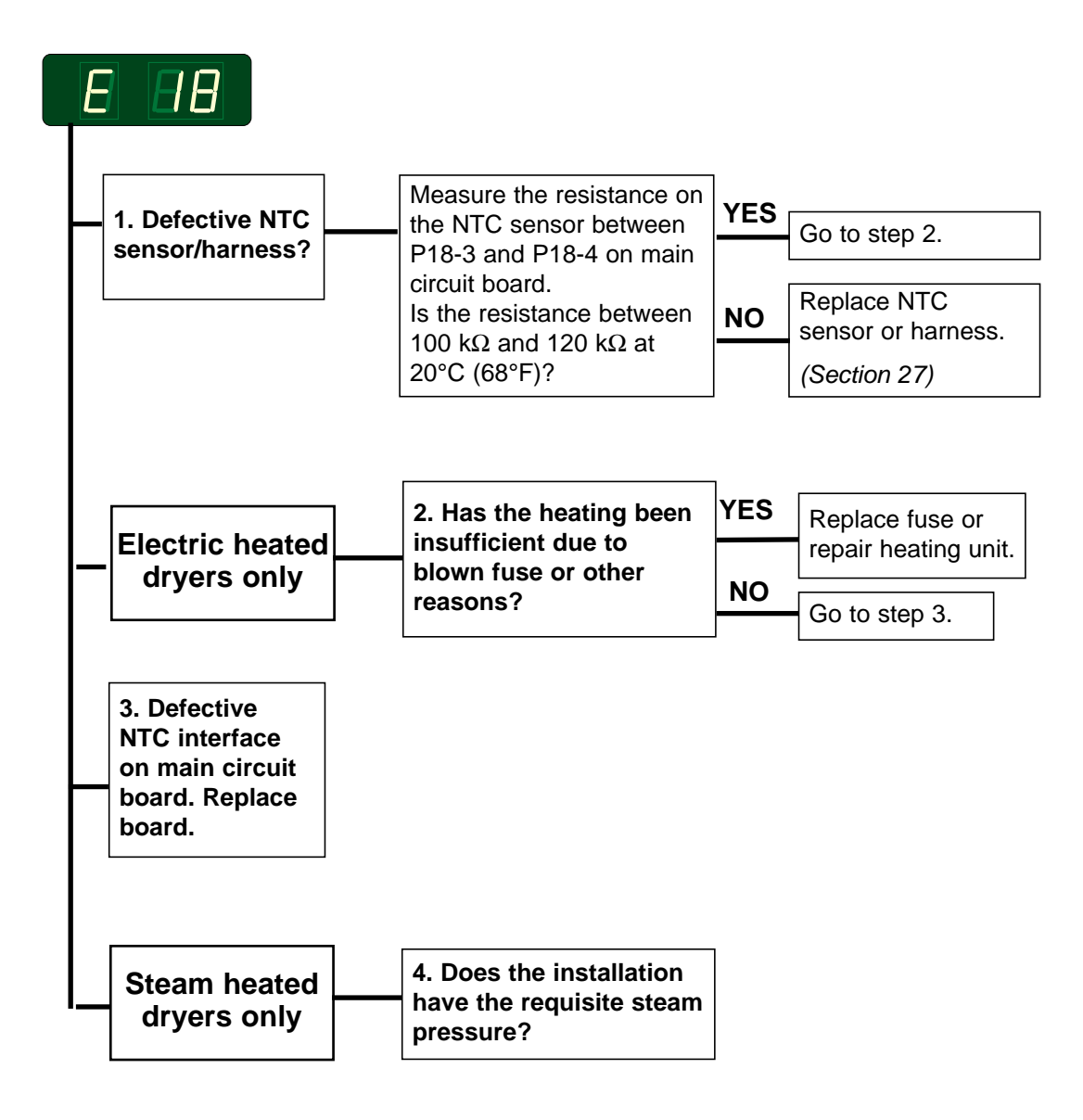

## Resetting

Resetting is done by opening/closeing the door to the dryer and pressing the start button Software version 3.20: Resetting by pushing the start button twice.

# E 19 - Option, not in use

# E 20 - CMIS out of operation

### **Error description**

This error is displayed if the dryer is put out of order in the CMIS program.

## **Error analysis**

See separate manual.

# E 21 - CMIS, com board polling error (warning)

#### **Error description**

This error is displayed if the dryer is connected in a CMIS system and the PC does not communicate with the dryer (no polling) within 10 sec (time out factory setting). The error is displayed the 10 first times the dryer is started and after this it will not reappear.

**Note!** This is a warning and the dryer will operate even though the error has been activated

#### **Error** analysis

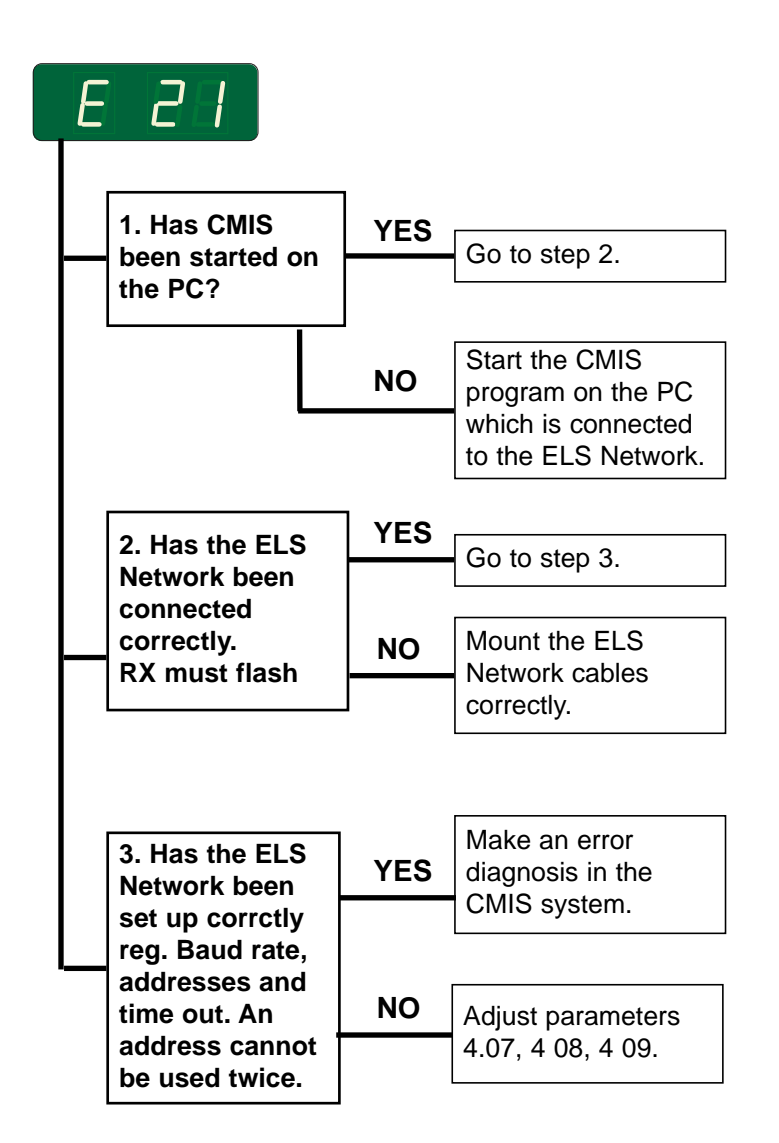

# E 22 - LM10, com board polling error

### **Error description**

This error is displayed if the dryer is connected in a LM10 system and the PC does not communicate with the dryer (no polling) within 90 sec (time out factory setting).

The error can only be removed, if communiction is re-established.

**Note!** It is not possible to use the dryer, however, it can be done by means of the "free of charge key".

## **Error analysis**

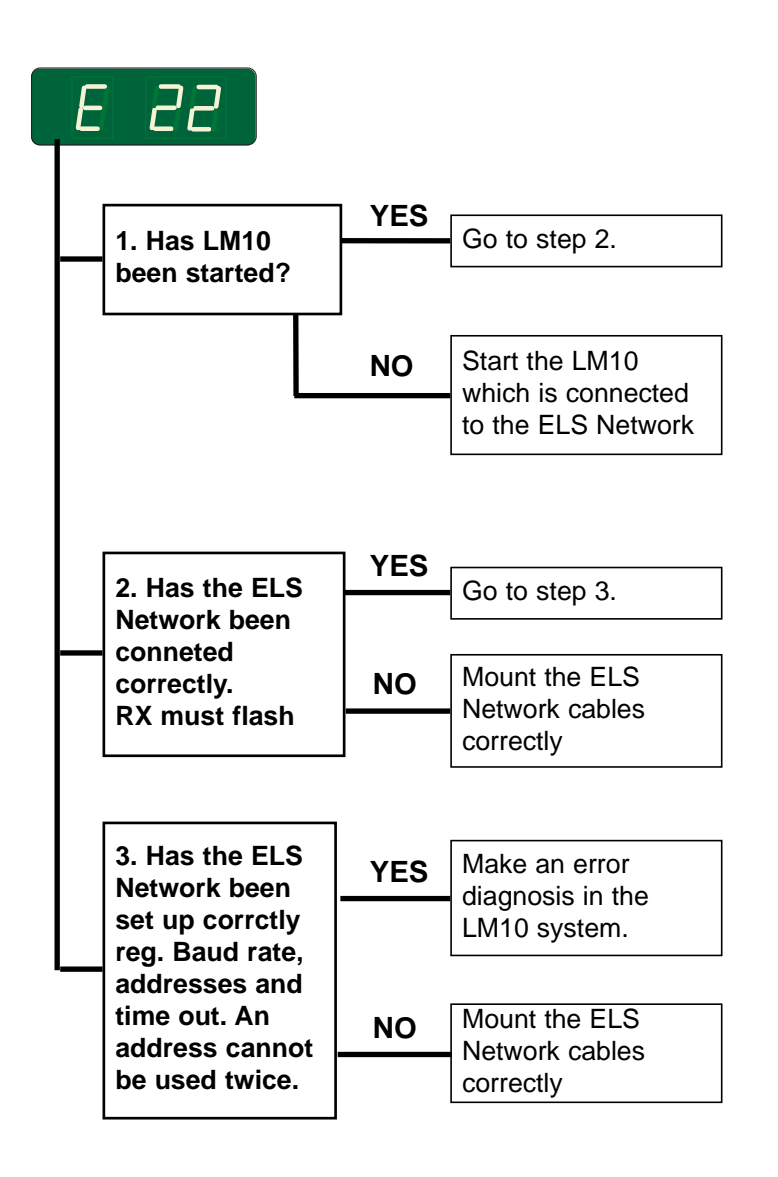

## E 99 - Communication error

#### **Error description**

This error occurs when the user module circuit board does not communicate with the main circuit board via their serial interface.

This error is registered in the error log.

Software version 3.20: This error does not get registered in the error log.

#### **Error analysis**

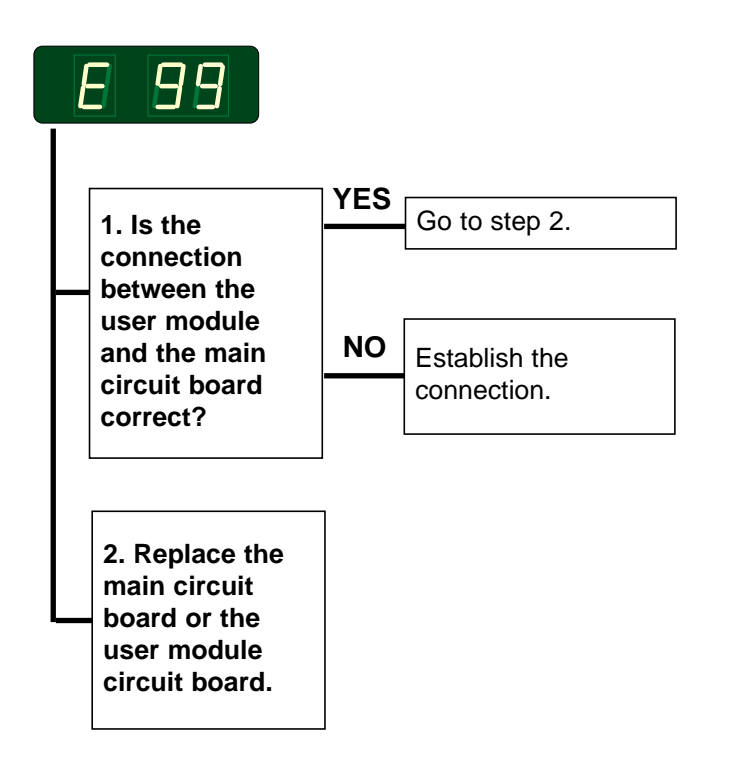

#### Resetting

Resetting is done by either disconnecting the power or by entering the programming mode. How to enter the programming mode see section 3.

12